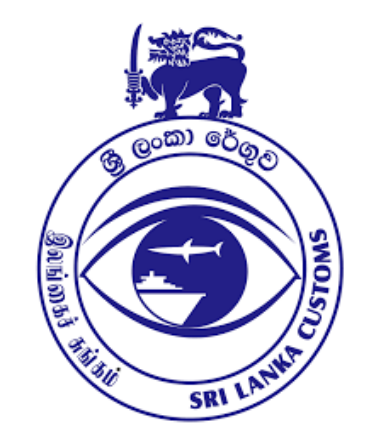

# IMPORT CUSDEC SUBMISSION IN ASYCUDA WORLD

**ICT DIVISION Sri Lanka Customs** 

# ASYCUDA

- \* ASYCUDA World, is an UNCTAD developed automated customs management system used by over 90 countries worldwide for their customs procedures.
- United Nations Conference of Trade And Development

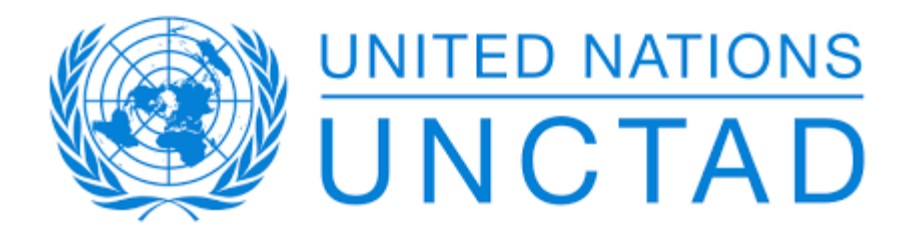

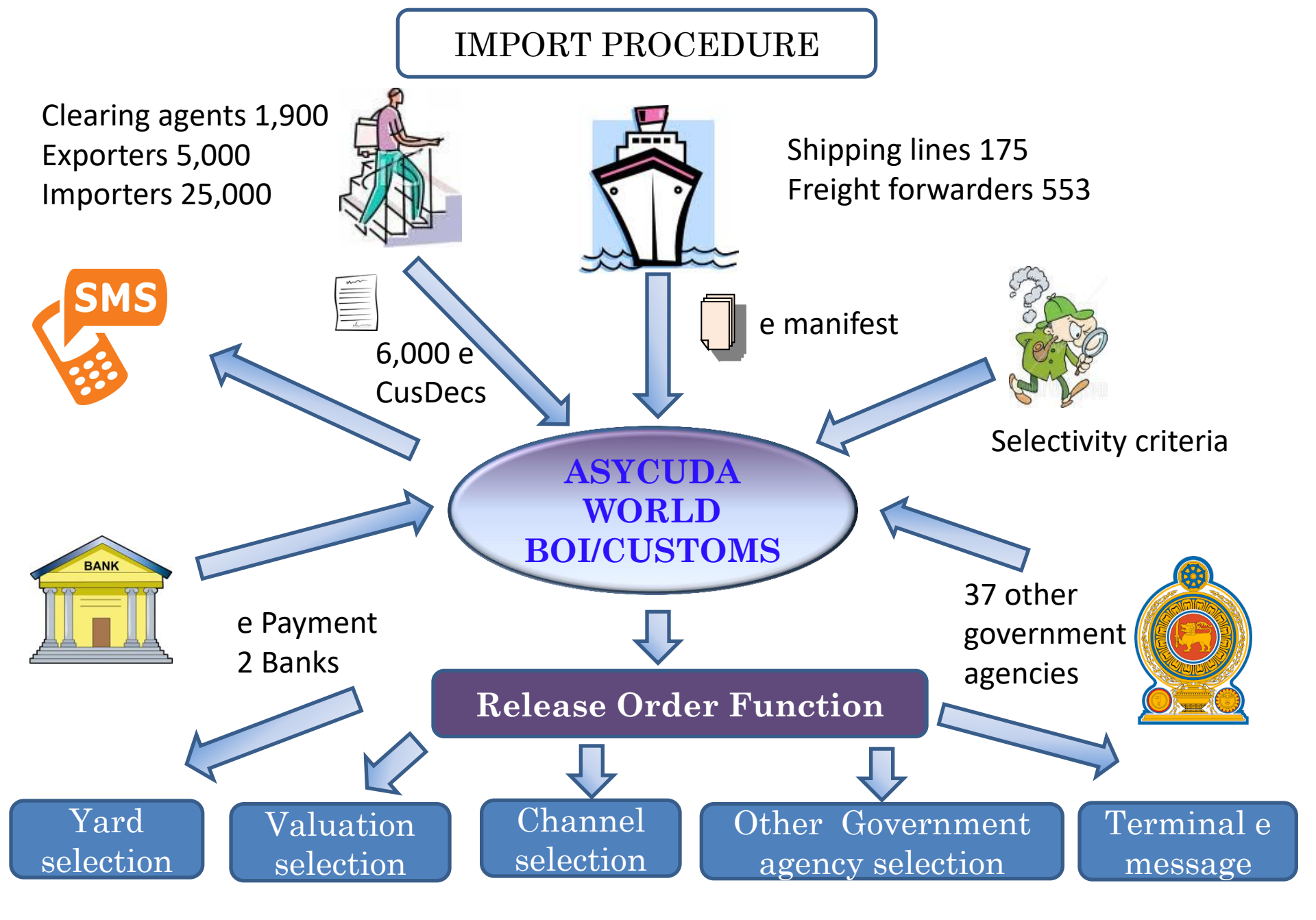

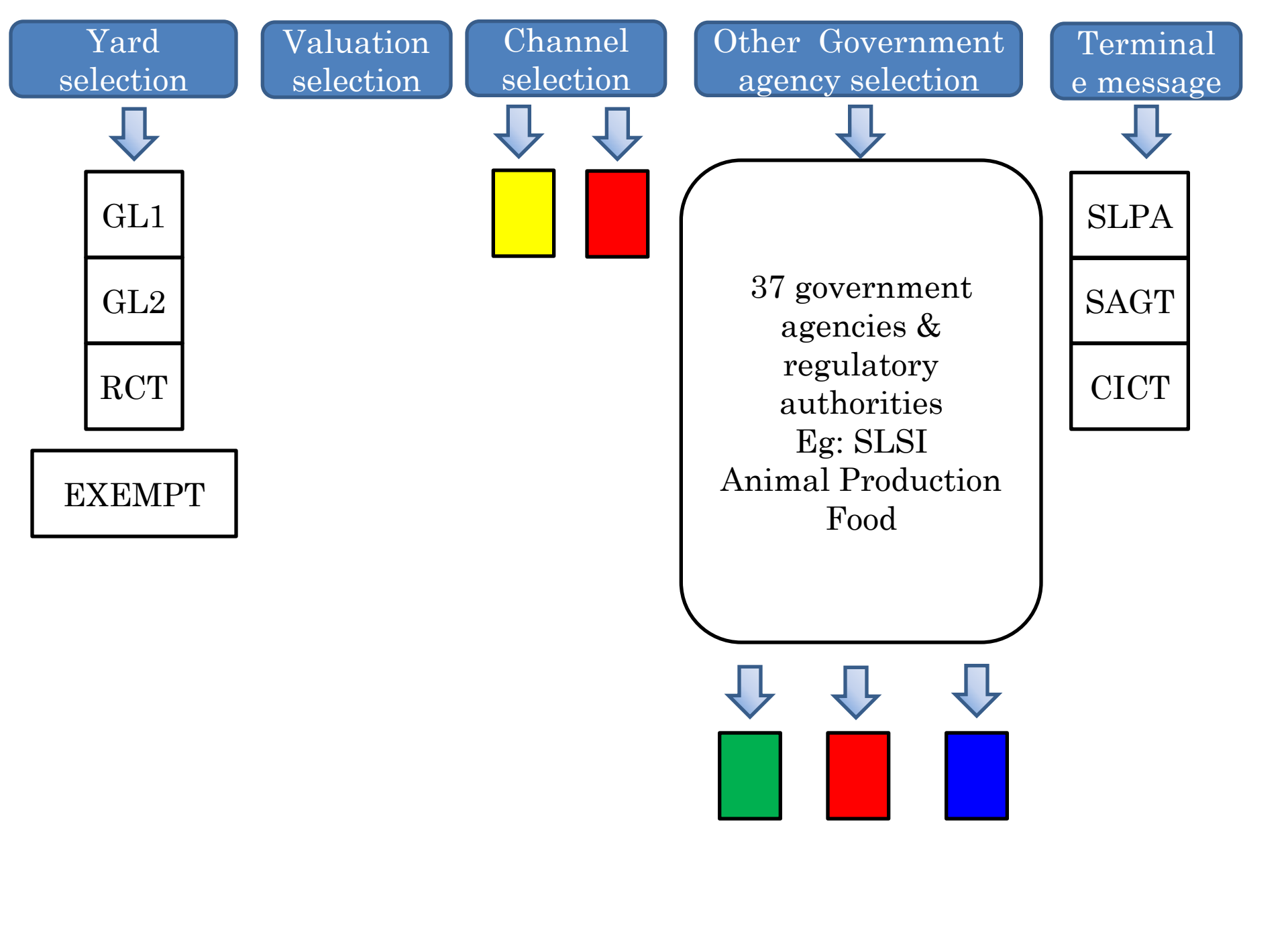

## **RELEVANT REGULATIONS**

- Shipping lines: Gazette Extraordinary No 1886/55- October 31, 2014.
- Declarants: Section 47 of the Customs Ordinance.
- ♦ CusDec: 1786/10 of November 29, 2012.
- \*Banks: 1739/3 of January 02, 2012.
- ♦ Gov Agencies: Section 12 (Schedule B).

#### COMPUTER LITERACY OF THE USERS

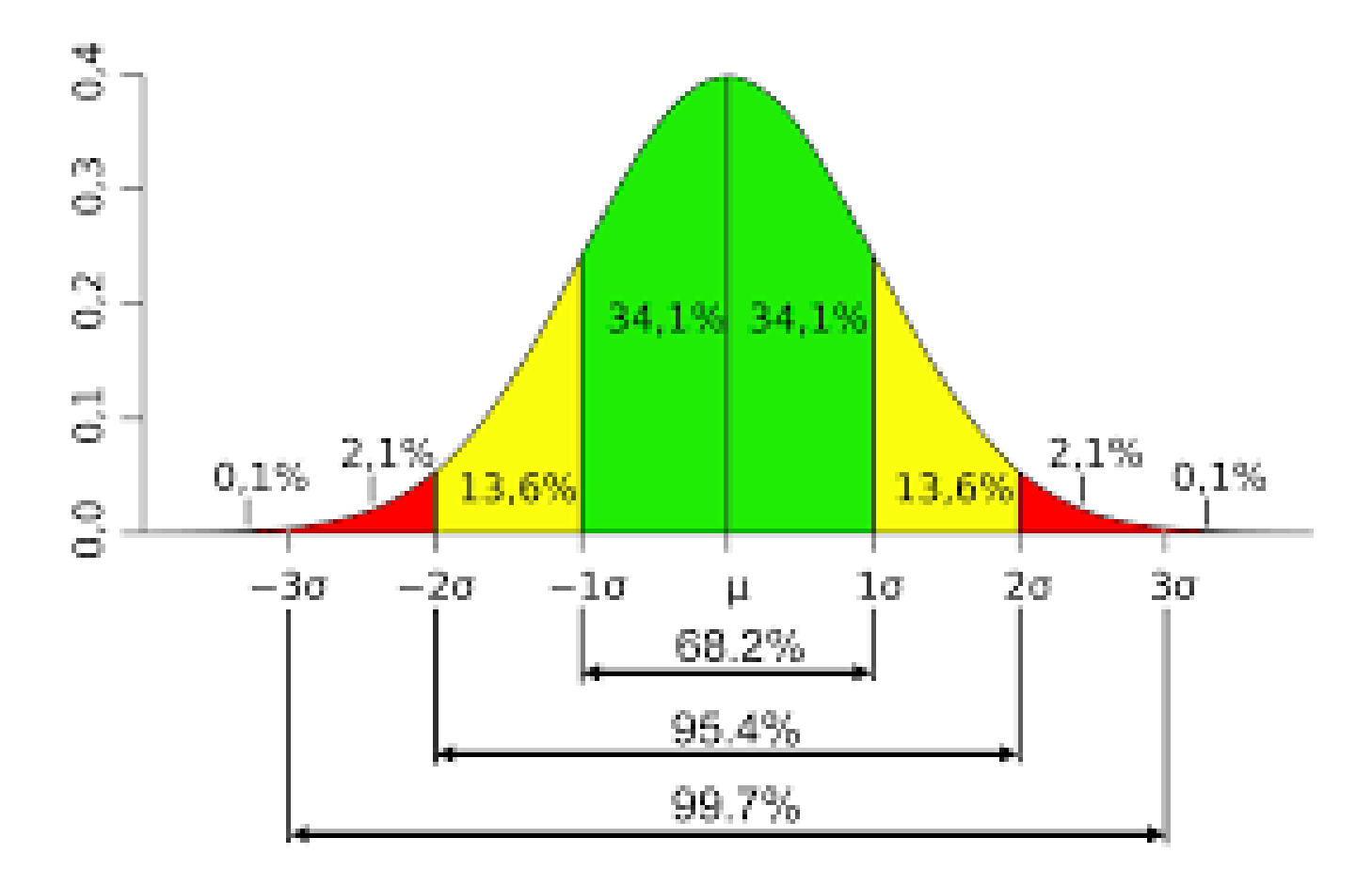

# **CLEARING AGENTS**

#### o www.customs.gov.lk

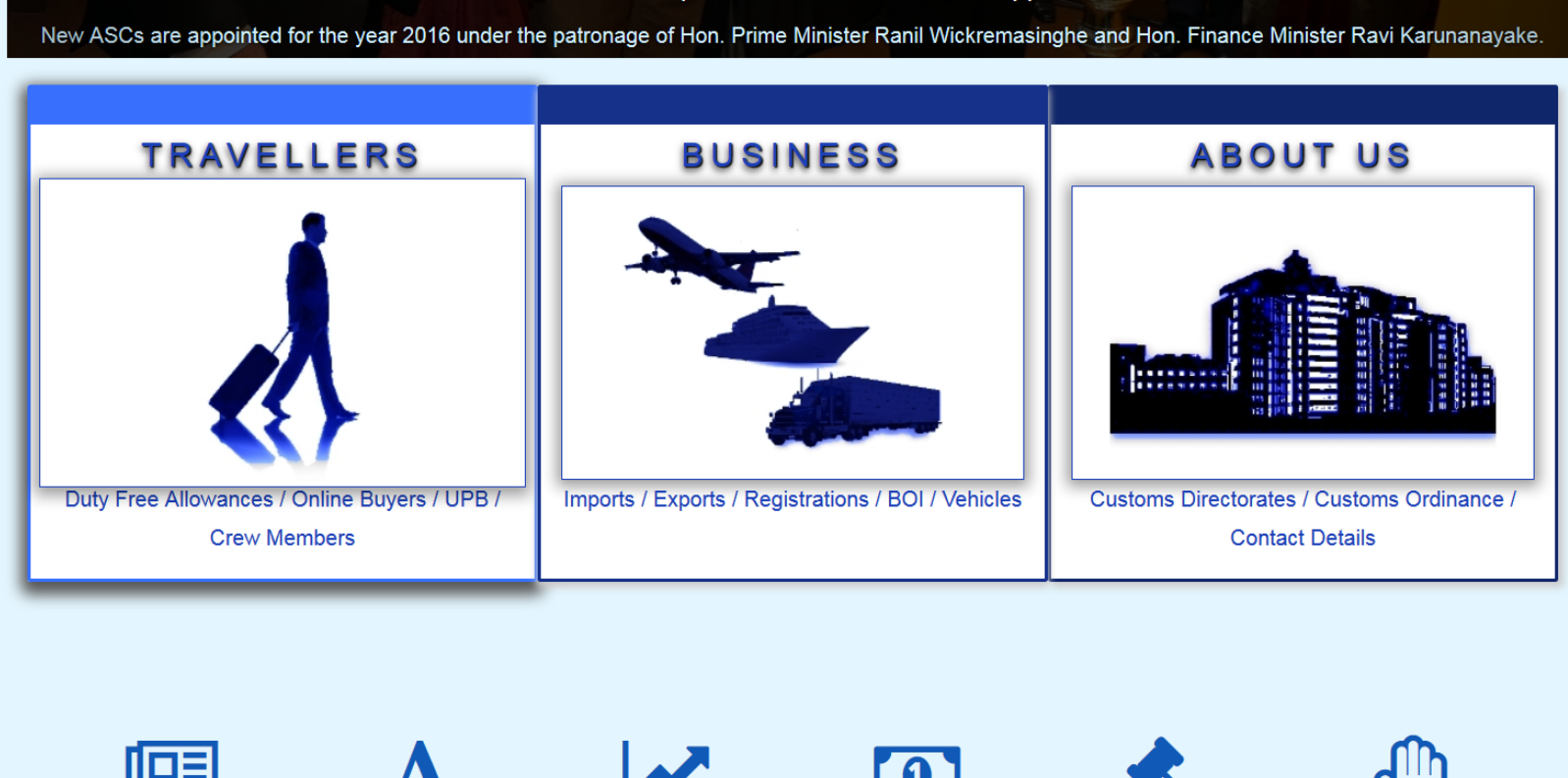

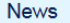

ASYCUDA

Duty Changes

Exchange Rates

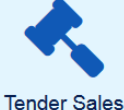

Restrictions & Prohibitions

| ICT Directorate      |
|----------------------|
| ICT Home             |
| About Us             |
| Registration         |
| Declarants           |
| Importers            |
| Exporters            |
| Shipping Lines       |
| Downloads            |
| ASYCUDA Access Point |
| Contacts             |
|                      |
|                      |

#### **Declarants Registration**

#### Declarant Registration in ASYCUDA World >

- How to obtain access to ASYCUDA World
  - VPN Application

To be connected to the Customs Network through the Firewall via the Internet the Traders need to Obtain a Virtual Private Network Electronic Certificate from the ICT Division of Sri Lanka Customs.

#### DTI Application

Direct Trader Input facility is provided by the Customs Administration to submit Customs Declarations electronically directly to the Customs System through the Internet by the Trader or his Agent(Declarant) being at their premises. For this purpose an Asycuda Username & a Password should be obtained by the ICT Division.

- Software downloads for VPN connection
- Connection Troubleshooting
- Instructions for CusDec Key-in
- Cusdec Guidelines

#### TIN/VAT Registration >

#### How to become a Customs House Agent

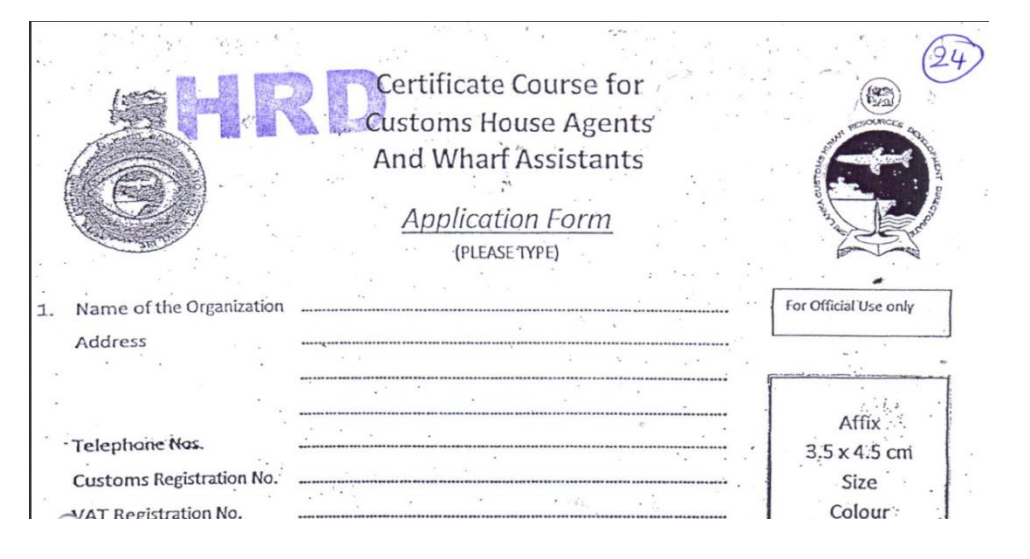

#### REQUIREMENTS TO BE FULFILLED BY THE APPLICANT

- 1. Applicant should have a pass in G.C.E. Ordinary Level Examination at least with 6 subjects including Sinhala/Tamil Language, Mathematics and English.
- 2. The applicant has to submit a "Letter of Request" from the employer to follow the CHA/WA Course.
- 3. Application should be submitted with the original documents for verification and also with copy documents as given below.
  - i. A photocopy of the G.C.E. Ordinary Level Certificate issued by the Examination Department of Sri Lanka.
  - ii. A photocopy of the National Identity Card.
  - iii. A photocopy of the T- Pass (If applicable)

#### DOCUMENTS NEEDED TO CLEAR GOODS

- Customs Declaration (Customs 53)
- Value Declaration Form (VDF)
- Commercial Invoice (manually signed and endorsed by the Bank other than in instances where goods has been imported on NFE basis)
- Bill of Lading (BL)
- Delivery Order (DO)
- Letter of Credit(LC) or other documents relating to terms of payment
- Insurance Certificate
- Packing List
- Working Sheet

# Open Internet Explorer and type the following URL in the address bar. <u>https://sslvpn.customs.gov.lk/sslvpn/Login/Login</u>

| Connect to ASYCUDA World Client                       |                                                                        |  |  |  |  |  |
|-------------------------------------------------------|------------------------------------------------------------------------|--|--|--|--|--|
|                                                       | Full Desktop<br>(for 64bit machine or PCs with 8 GB<br>memory or more) |  |  |  |  |  |
| (for 32bit machine or PCs with maximum<br>4GB memory) |                                                                        |  |  |  |  |  |

Click on the "Smart Desktop"

A short cut can be created.

| N ASYCUDAWorld        |             |
|-----------------------|-------------|
|                       | Login name  |
| TLS_DHE_DSS_WITH_AES_ | 128_CBC_SHA |

- Type the password and log in
- Users should be extremely careful about their usernames and passwords.
- Users will be held responsible for all the entries made using their usernames and passwords.

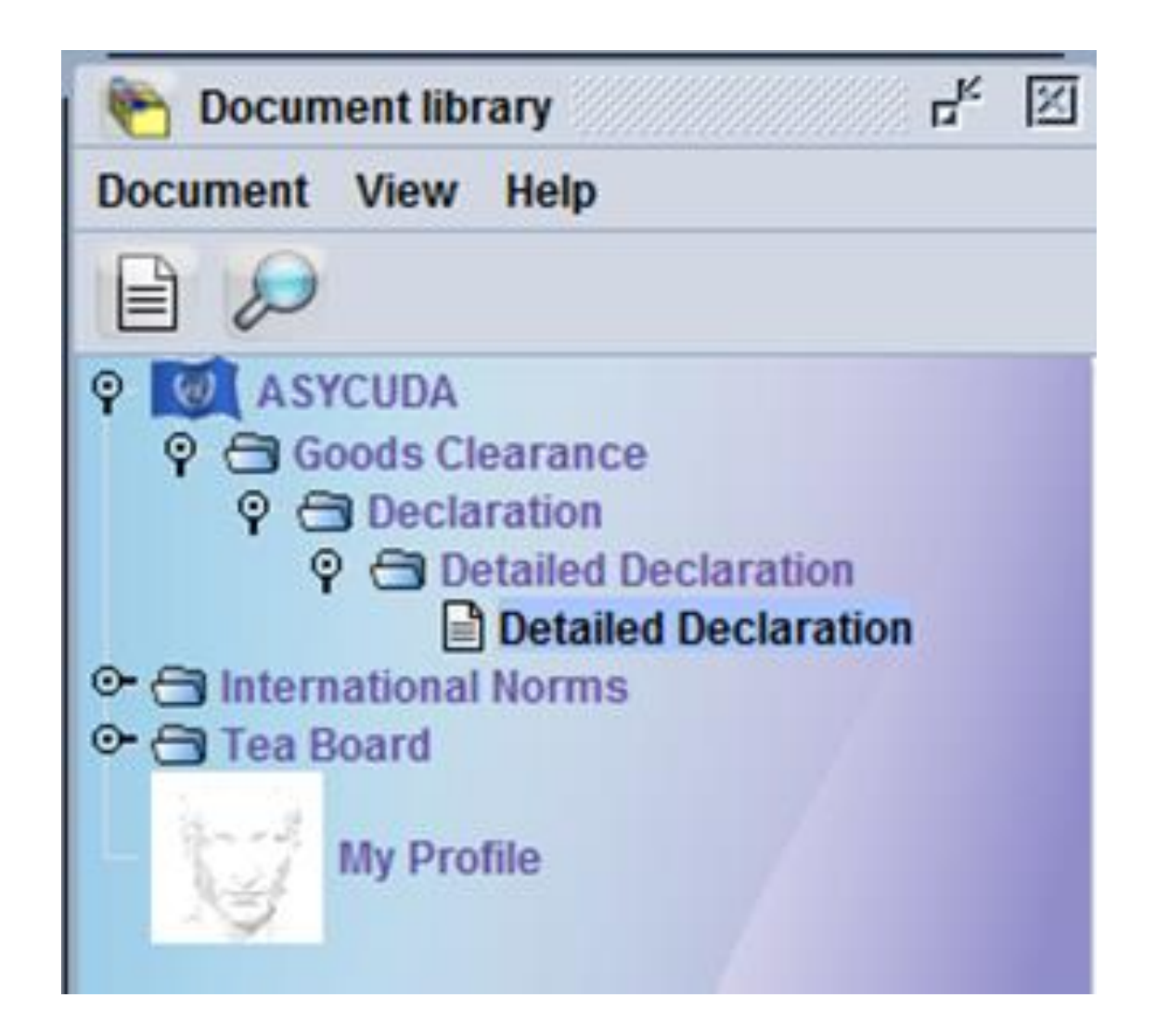

When you log in above page will be displayed.

#### CHANGING THE PASSWORD

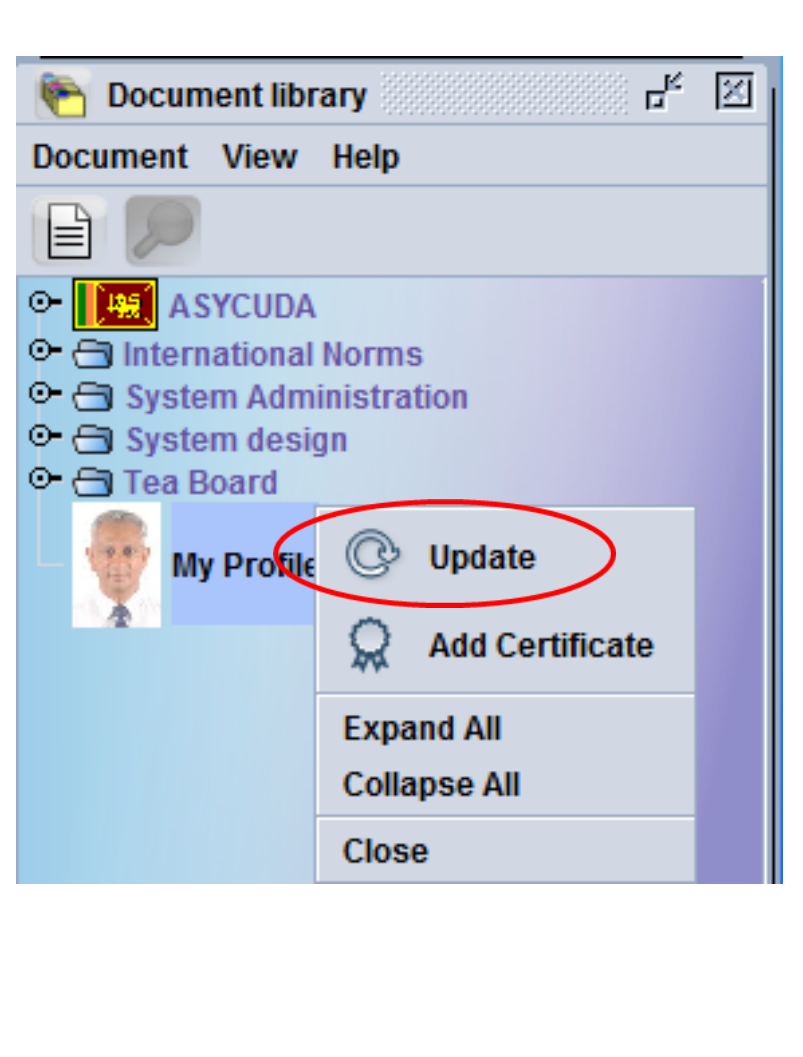

| 🁮 My   | Profile - Update [Al | DP0757A] 다 <sup>ピ</sup> 应    |
|--------|----------------------|------------------------------|
| File E | Edit View Help       |                              |
| ٢      | C 💽                  | 100 %                        |
|        | User identificatio   | n                            |
|        | User login           | ADP0757A                     |
|        | Account reference    | ADMIN                        |
|        | Account holder       | Administration team          |
|        | Personal data        |                              |
|        | Name                 | W.M.T.MAHAULPATHA            |
|        | Address              |                              |
| Ident  | ification Authent    | tication Function Preference |

You can change your password by clicking on the My Profile – Authentication – New password.

#### KEY IN THE NEW PASS WORD

| 🏺 My | Profile - Update [ADP0757 | A] ت <sup>2</sup> ه <sup>۲</sup> | X |
|------|---------------------------|----------------------------------|---|
| File | Edit View Help            |                                  |   |
|      | © 🕐                       | 100 %                            |   |
| 1    | User authentication       |                                  |   |
|      | New password              | Force password change            |   |
|      | Re-enter password         | Cannot login with password       |   |
|      | Certificate               |                                  |   |
|      | User biometrics           |                                  |   |
|      | •                         |                                  | - |
| Iden | tification Authentication | Function Preference              |   |

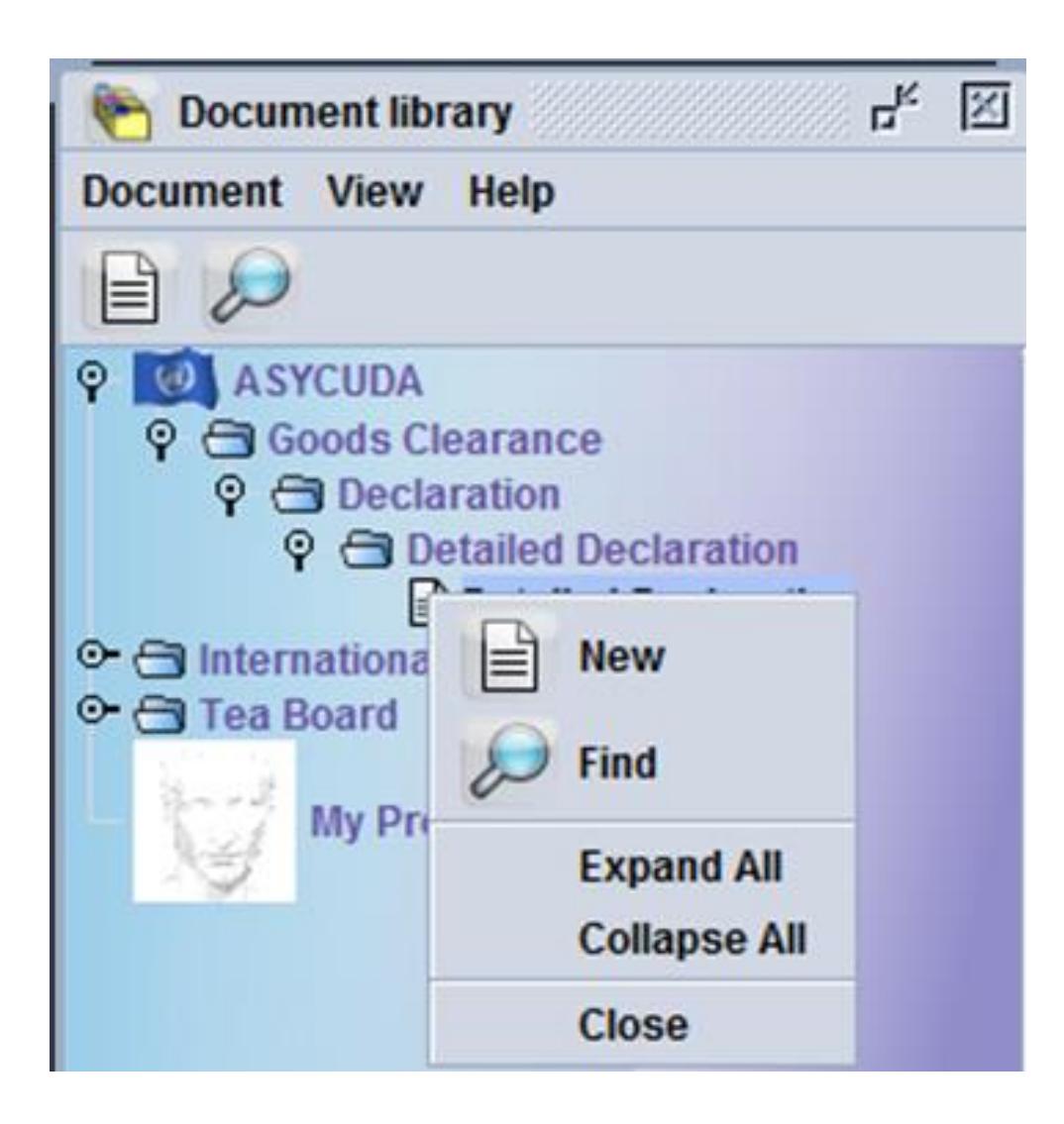

Go to ASYCUDA -Goods Clearance -Declaration -Detailed Declaration - New

#### $CUSDEC \ 1 \ \text{with} \ 54 \ \text{cages will prop} \ \text{up}$

| 🖹 Det  | ailed Declar | ation - New [2017]  |                     |                                |        |         |             |              |            |                  |                           |            | े ने छ       | X  |
|--------|--------------|---------------------|---------------------|--------------------------------|--------|---------|-------------|--------------|------------|------------------|---------------------------|------------|--------------|----|
| File I | Edit View    | Help                |                     |                                |        |         |             |              |            |                  |                           |            |              |    |
| ۲      | $\checkmark$ | 🗎 🍧 💼               | 2 📥 🖻 🖉             | 8 🖹 🗙 🛛                        |        |         |             | 9            |            |                  |                           |            | 100 %        |    |
| 1      | ٩            | ASYCUDA             |                     |                                |        |         |             |              |            |                  |                           |            |              |    |
| (      | CUSDEC I     |                     | SRI LANKA CUSTOM    | CHEDULE II<br>IS - GOODS DECLA | RATION |         | 1 DECLAR    | ATION        | 1          |                  |                           |            | Customs - 5  | 13 |
|        |              | 2 Exporter          | TIN:                |                                |        |         |             |              | Cust       | ⊽<br>toms Re     | eference Numbe            | r:         |              | -  |
|        |              |                     |                     |                                |        |         | 3 Pages     | 4 LIST       | Mani       | ifest            |                           |            |              |    |
|        |              |                     |                     |                                |        |         | 5 Items     | 6 Total Paci | kages      | 7 Declar<br>2017 | rant's Sequence           | Number     |              |    |
|        |              | 8 Consignee         | TIN:                |                                |        |         | 9 Person Re | esponsible f | or Finan   | ncial Set        | tlement TIN: _            |            |              |    |
|        | Header       |                     |                     |                                |        |         |             |              |            |                  |                           |            |              |    |
|        | Information  |                     |                     |                                |        |         |             | 11 Tradin    | ng<br>Ctry | 12 Value         | e Details                 |            | 13 C.A.P.    |    |
|        |              | 14 Declarant/Repres | entative TIN: _     |                                |        |         | 15 Country  | of Export    |            |                  | 15A Ctry. Ex. Co          | de 17A 0   | try Dest Co: | d  |
|        |              |                     |                     |                                |        |         | 16 Country  | of Origin    |            |                  | a juj<br>17 Country of De | estination | <b>In I</b>  |    |
|        |              | 18 Vessel/Flight    |                     |                                | 1      | 19 Ctr. | 20 Delivery | Terms        |            |                  |                           |            |              | •  |
| S.A.E  | ). Val. Not  | e Asmt. Notice I    | Info. Page Att. Doo | c. Scan. Doc.                  | E-VDF  | Remit   | tance       |              |            |                  |                           |            |              |    |

| ASYCUDAWorl                    | d - AD                 | P0757A           |                      |                       |              |         |                    |                  |                |              |
|--------------------------------|------------------------|------------------|----------------------|-----------------------|--------------|---------|--------------------|------------------|----------------|--------------|
| le <u>V</u> iew <u>W</u> indow | / <u>H</u> elp         |                  |                      |                       |              |         |                    |                  |                |              |
| 🔊 🕑 🦻                          |                        | 0                |                      |                       |              |         |                    |                  |                |              |
| Detailed Declarat              | tion - Ne              | w [2017]         |                      |                       |              |         |                    |                  |                |              |
| ile Edit View H                | lelp                   |                  |                      |                       |              |         |                    |                  |                |              |
| • 🗸 🗸                          |                        | 鞭 🏩 🚍            | 📥 💽 🛃                | 🖹 🗶 📑 🚼               | 0            | Q 🔎     | 0                  |                  |                |              |
|                                | ASY                    | CUDA             |                      | Add Item              |              |         |                    |                  |                |              |
| CUSDEC II                      |                        | SRI              | LANKA CUSTOMS        | - GOODS DECLARATION - | CONTINUATION | I SHEET |                    |                  | (              | Customs - 53 |
| 31 Fackages                    | Marks<br>Marks         | and numbers - Co | ontainers No(s) - Nu | mber and kind         |              | 32 Item | 33 Commodity cod   | e<br>I           |                |              |
| description                    | of pack                | kages            |                      |                       |              | MFF     | 34 Ctv. orig. Code | 35 Gross ma      | ss (ka)        | 36 Prefer.   |
| of goods                       | Nbr & I                | Kind             |                      |                       |              |         | a  b               |                  |                |              |
|                                | Cantai                 | N-(-)            |                      |                       |              |         | 37 PROCEDURE       | 38 Net mass      | (kg)           | 39 Quota     |
|                                | Contai                 | ners No(s)       |                      |                       |              |         |                    |                  |                |              |
|                                |                        |                  |                      |                       |              |         | 40 Summary decia   | ration / Previou | is document    | ι s/L        |
|                                |                        |                  |                      |                       |              |         | 41 UOM & Qty. 1    |                  |                |              |
| 44 Add. info                   | Licence No D.Val D.Qty |                  |                      |                       | D.Qty        |         |                    |                  |                |              |
| Produced                       | A D -                  |                  |                      |                       |              |         | 41 UOM & Qty. 2    |                  |                |              |
| Certificates                   | A.D                    |                  |                      |                       |              |         | 41 UOM & Qtv. 3    | 46 Stat          | tistical value |              |
| risations                      |                        |                  |                      |                       |              |         |                    |                  |                |              |
| 47 Calcul-                     | Туре                   | Tax base         | Rate                 | Amount                | MP           |         |                    |                  |                |              |
| ation of<br>taxes              |                        |                  |                      |                       |              |         |                    |                  |                |              |
|                                |                        |                  |                      |                       | — —          |         |                    |                  |                |              |
|                                |                        |                  |                      |                       |              |         |                    |                  |                |              |
|                                |                        |                  |                      |                       |              |         |                    |                  |                |              |
|                                |                        |                  |                      |                       |              |         |                    |                  |                |              |
|                                |                        |                  |                      |                       |              |         |                    |                  |                |              |
|                                |                        |                  | [                    |                       |              |         |                    |                  |                |              |
|                                |                        |                  |                      |                       |              |         |                    |                  |                |              |

#### OFFICE CODE (CAGE 1).

|   | $\bigtriangledown$ |                                     |   |
|---|--------------------|-------------------------------------|---|
|   | BACV2              | Boi Exports Verification Cargo Vill | ▲ |
|   | BCVT1              | Boi Cargo Verification Unit         |   |
|   | BIBE1              | Biyagama Boi Exports(Sea Cargo)     |   |
|   | BIBE2              | Biyagama Boi Exports(Air Cargo)     |   |
| g | BIBE3              | Biyagama Boi Export Office          |   |
| _ | BIBI1              | Biyagama Boi Imports(Sea Cargo)     |   |
| F | BIBI2              | Biyagma Boi Imports(Air Cargo)      |   |
| 1 | BIBI3              | Biyagama BOI Office - GRN           | - |

- $\diamond$  72 office codes & 72 verification office codes.
- Some are true office codes where CusDecs are processed.
- \* Some are verification centers of BOI.
- Correct office code should be selected.
- ✤ This should correspond to cage 29 of CusDec.
- \* CusDec has to be cancelled.

## MODEL OF DECLARATION (CAGE 1).

| 1 | 1 DEC | LAR | ATION         |              |                      | Custo |
|---|-------|-----|---------------|--------------|----------------------|-------|
|   | V     |     |               | CBHQ1        | Colombo Head Quaters |       |
| Ī | EX    | 3   | Re-export     |              |                      | -     |
| I | EX    | 8   | Transit to ex | ort          |                      |       |
|   | EX    | 9   | Other expor   | t procedure: | S                    | 1000  |
| H | M     | 4   | Entry for hor | ne use       |                      |       |
| I | M     | 5   | Temporary I   | mportation   |                      |       |
| l | M     | 6   | Reimportatio  | on           |                      |       |
| I | M     | 7   | Entry for wa  | rehousing    |                      |       |
| I | M     | 8   | Import Trans  | sit          |                      | -     |

- ✤ 18 models of declarations.
- \* Correct model of declaration should be declared.
- \* System does not cross check with office code.
- Eg: Using CBHQ1 office which is for imports a model of declaration for exports EX1 CusDec can be keyed in.
- \* CusDec has to be cancelled.

#### EXPORTER NAME AND ADDRESS (CAGE 2)

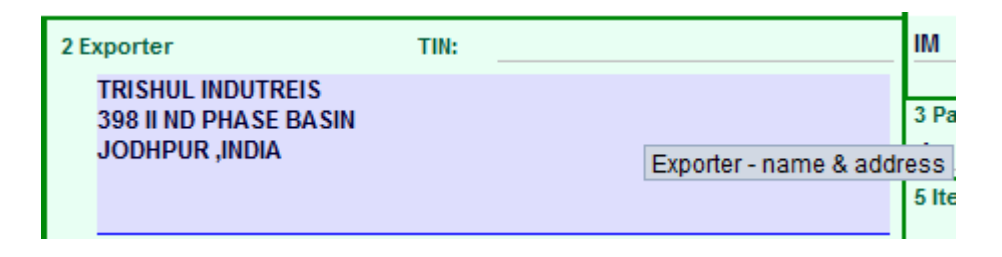

- \* Correct exporter name and address should be given.
- \* The allocated space for the exporter in AsyCuda world over is 35X5 characters.
- \* If the name and address exceeds this amount the printout may contain a blank.
- \* You have to amend the CusDec.
- \* Incorrect details may result in penalties.
- \* Eg: The exporter declared in the CusDec does not tally with the invoice/DO/BL etc.

## CAGES 3,4,5

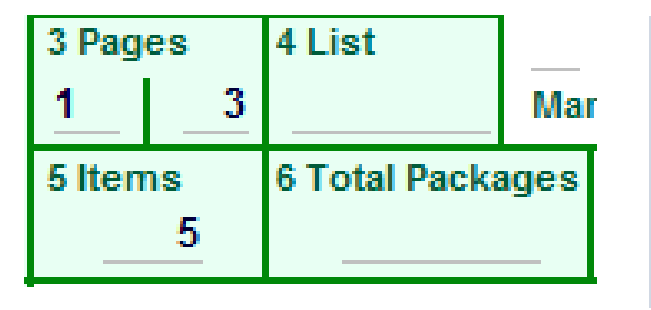

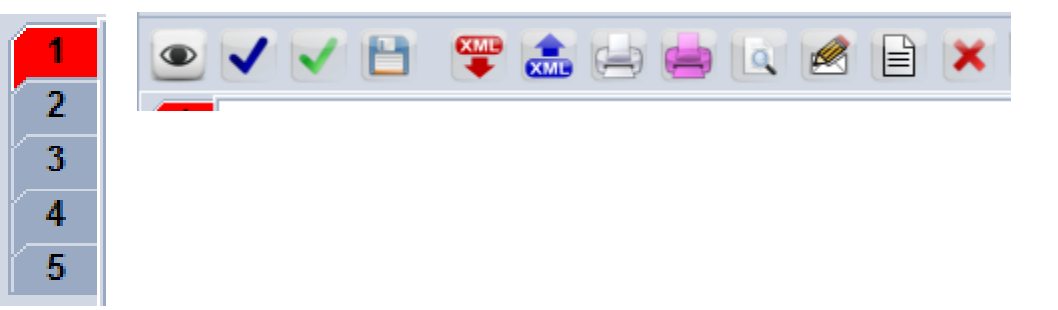

- Cage 3 depicts the number of pages of the CusDec. The first potion is for its own page number and the next potion is for the total number of pages
- $\clubsuit$  You can add items using the  $\blacksquare$  icon in the task bar.
- \* Number of item will be shown @ the right hand side of the CusDec.
- ✤ You can delete an item using the imes icon in the task bar.
- $\boldsymbol{\ast}$  In cage 5 system will automatically pick the Items.

#### CAGES 6,7 & 9

| 5 Items                                             | 6 Total Packages                                                  | 7 Declarant's S | equence Number                      |
|-----------------------------------------------------|-------------------------------------------------------------------|-----------------|-------------------------------------|
|                                                     | 100.00                                                            | 2017            | Tharaka1212                         |
| 9 Person Re<br>UPALI WAD<br>SINGHAPUF<br>VALID TILL | sponsible for Fina<br>DUARACHCHI<br>RA BATALANDA PI<br>21/09/2011 | ncial Settlemen | t TIN: <mark>5610230002525 ⊽</mark> |

- Total number of packages for the Declaration should be given. The total must agree with the aggregate total number of packages for the items.
- \* System allocates a serial number for each CusDec submitted by a given declarant, which is unique for a year. However, declarant's can insert his own number.
- \* Person responsible for Financial Settlement is the person who liable for financial settlement.

### CONSIGNEE CODE (CAGE 8)

| 8 Consignee | TIN: |                  |
|-------------|------|------------------|
|             |      | Consignee - code |
|             |      |                  |
|             |      |                  |

- \* Correct importer code (TIN) should be given.
- \* The system will automatically fill the name and the address of the importer.
- \* Incorrect details may result in penalties.
- \* Eg: The importer declared in the CusDec does not tally with the invoice/DO/BL etc.
- \* There should be no end date for consignee.

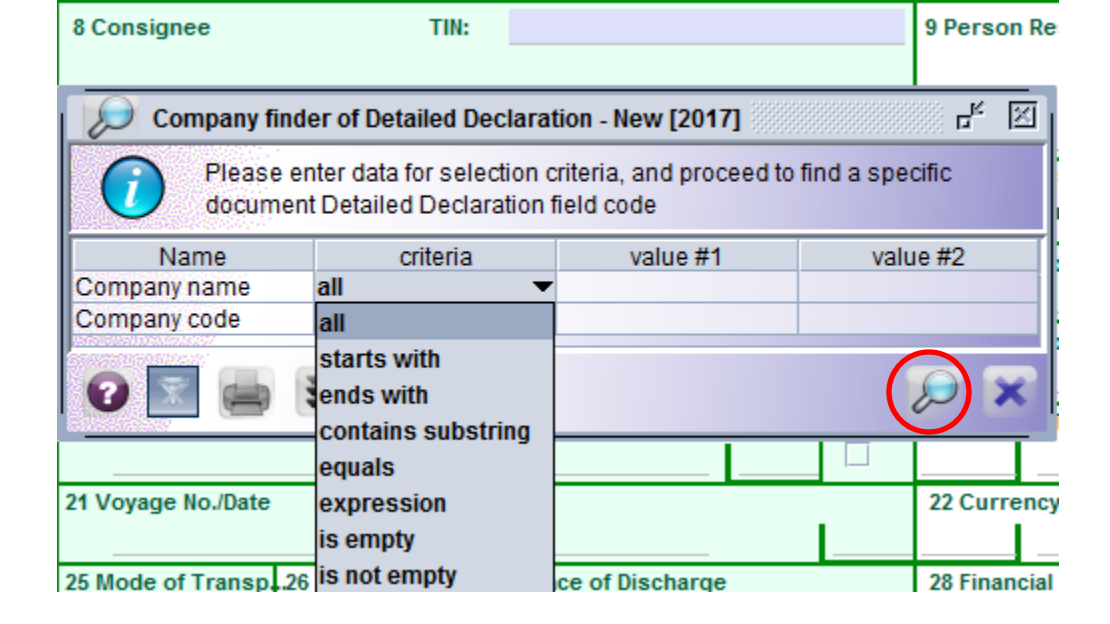

- ✤ You can go to cage 8, importer and press F3.
- ✤ If you press the finder icon icon
- You can also give criteria such as "starts with" "equals" etc to find the relevant TIN.

| <u>V</u> iew <u>W</u> indo | w <u>H</u> elp |                             |                          |                             |                |
|----------------------------|----------------|-----------------------------|--------------------------|-----------------------------|----------------|
| ) 🕐 🍋                      | ⊠ @            |                             |                          |                             |                |
|                            |                | -                           |                          |                             |                |
| etailed Declara            | ation - New    | [2012]                      |                          |                             |                |
| Edit View                  | Help           |                             |                          |                             |                |
|                            | P              | P 🏩 📥 📥 🕷                   | 🖹 🗙 💽 🕩                  | 10 10                       |                |
|                            |                |                             |                          |                             |                |
|                            | ASVC           |                             |                          |                             |                |
|                            | ASIC           | .UDA                        |                          | No.                         | the per-       |
|                            |                |                             |                          |                             |                |
|                            |                | sc                          | HEDULE II                |                             |                |
| CUSDEC I                   |                | SRI LANKA CUSTOMS -         | GOODS DECLARATION        | 1 DECLARATIO                | N              |
|                            | 2 Exporte      | r TIN:                      |                          |                             | CBE            |
|                            |                |                             |                          |                             | Cust           |
|                            |                |                             |                          | 3 Pages 4 L                 | ist            |
|                            |                | Company finder of Detailed  | Declaration - New [2012] |                             |                |
|                            | 75             |                             |                          |                             |                |
|                            |                | 96 documents found          | Please select a documer  | nt and select an action fro | m the local me |
|                            |                | Company name                | Company code             | Start date                  | End date       |
|                            | 8 Cons         | SIAN FREIGHT SERVICE        | 4090966627000            | 01/01/2000                  |                |
|                            | S              | BILCO                       | 4091636107000            | 01/01/2000                  |                |
|                            | K              | T B FREIGHTERS              | 5133421447000-1          | 01/01/2000                  |                |
| Header                     |                | EWIJ INVESTMENT LTD         | 1040760177000            | 01/01/2000                  |                |
| nformation                 | P              | AN GLOBAL SHIPPING PVT LTD. | 1142234417000            | 01/01/2000                  |                |
|                            | V              | VESTERN PAPER INDUSTRIES    | 1142766857000            | 01/01/2000                  |                |
|                            |                | PERSONAL DESIGN PVT LTD.    | 1143181677000            | 01/01/2000                  |                |
|                            | 14 Dec         | RED HEART TRADING CO.PVT L  | 1143357037000            | 01/01/2000                  |                |
|                            | JA             | SAVINRO INTERNATIONAL       | 4091659747000            | 01/01/2000                  |                |
|                            | 15             | HESHAPRIYA M D              | 6324904707000            | 01/01/2000                  |                |
|                            | L L            | VASANTHA PRIYANKARA U L L   | 6936644387000            | 01/01/2000                  |                |
|                            | 40.1/00        | EMAND EXPORT                | 6936644387000-1          | 01/01/2000                  |                |
|                            | 18 ves:        | HEVARAJAH M                 | 5812222897000            | 01/01/2000                  |                |
|                            |                | DEEMAS INTERNATIONAL CLOT   | 4090429297000            | 01/01/2000                  |                |
|                            | 21 Voya        | ELANEIYA ESTATE             | 4090899417000            | 01/01/2000                  |                |
|                            |                | IUSSAIN M                   | 5919905197000            | 01/01/2000                  |                |
|                            | 25 Mod         | ATHIKA GRINDING MILLS       | 4091649947000            | 01/01/2000                  |                |
|                            | 25 WOU         | HANKEM PVI LID              | 1140351737000            | 01/01/2000                  |                |
|                            | IN             | IAPA LANKA PVI LTD.         | 1140768647000            | 01/01/2000                  |                |
|                            |                | OWER WORLD PVI LID          | 1141258577000            | 01/01/2000                  |                |
|                            |                | 0 🔄 📥 👻                     |                          |                             |                |
| 31                         | Marks          |                             |                          |                             |                |
| Packages                   | Marks &        |                             |                          | 111                         | lo.            |

You can double click on the desired importer Company code and it will be taken up by the system

### CAGES10,11,12,13

| ▼ Con.         Ctry | 10 Ctry of Last | 11 Trading | 12 Value Details | 13 C.A.P. |
|---------------------|-----------------|------------|------------------|-----------|
|                     | ⊂ Con.          | Ctry       |                  |           |

- ✤ There are 243 Ctry of Last Con. Not mandatory.
- ✤ There are 243 Trading Ctry. Not mandatory.
- Value Details. Not mandatory.
- \* Cage 13. C.A.P. (Common Agricultural Policy reference). Here the correct number of containers should be given.
- Seal charges 100 Rs, examination fees 1<sup>st</sup> Container 400 Rs rest 100 RS each, computer fee 250 Rs etc are calculated based on this field.

#### DECLARENT TIN (CAGE 14)

| 14 Declarant/Representative                                 | TIN: | 1143449407000 | $\nabla$ |
|-------------------------------------------------------------|------|---------------|----------|
| D P LOGISTICS PVT LTD<br>75,HYDE PARK CORNER,<br>COLOMBO 02 |      |               | Decla    |

- System will automatically fill the declarant (TIN) as soon as you open a new CusDec.
- The declarant TIN is linked to the relevant username and the pass word.

### CAGES 15, 16,17

| 15 Country of Export<br>Afghanistan | 15A Ctry. Ex. Code 17A Ctry Dest Cod<br>a AF b a LK b |
|-------------------------------------|-------------------------------------------------------|
| 16 Country of Origin                | 17 Country of Destination<br>Sri Lanka ▽              |

- ✤ 15 is 'The name and the code of the country from where the cargo had been exported.
- \* When you fill 15A the system will fill Country of Export.
- \* When you fill 17A the system will fill Country of destination.

## VESSEL/FLIGHT (CAGE 18)

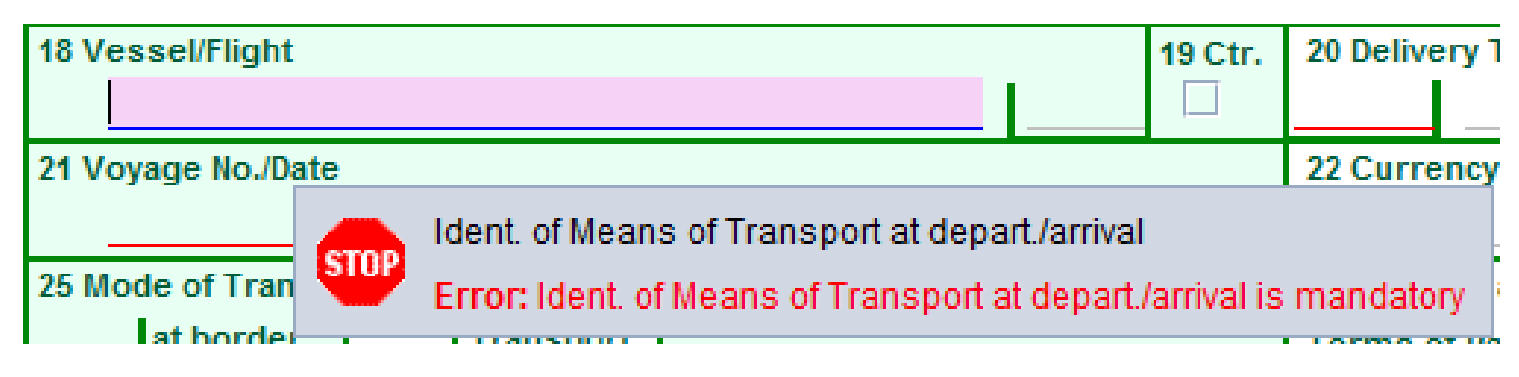

- This is a mandatory field.
- \* Vessel name is very important to Customs.
- \* Incorrect name of the vessel may result in penalties.
- \* Other field in the cage 18 is optional.

#### CAGE 19

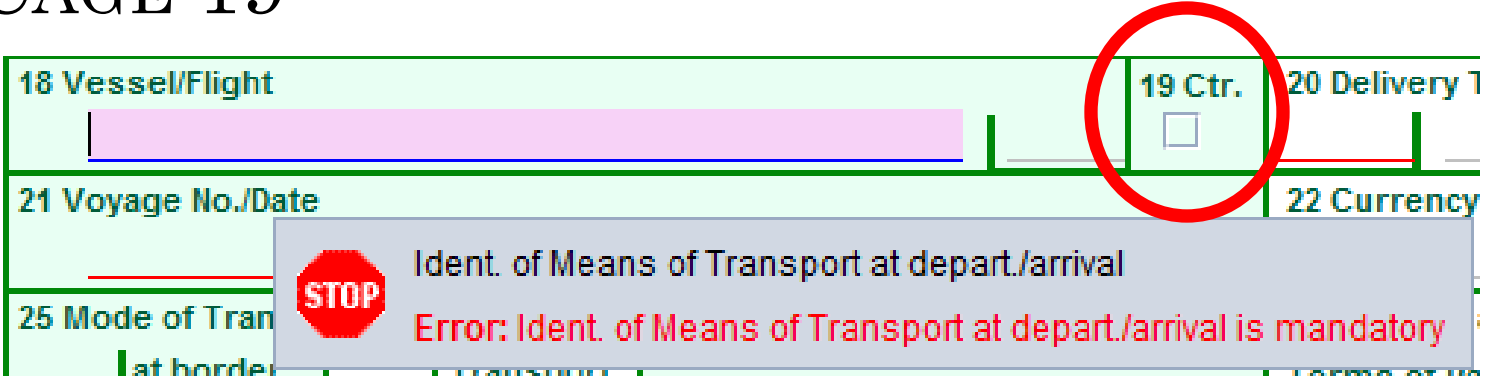

\* When you click this the container tab will appear at the bottom of the CusDec.

|                |                 |            |           |            |       |            | $\frown$   |
|----------------|-----------------|------------|-----------|------------|-------|------------|------------|
| S.A.D. Val. No | te Asmt. Notice | Info. Page | Att. Doc. | Scan. Doc. | E-VDF | Remittance | Containers |
|                |                 |            |           |            |       |            |            |

#### CAGE 20

| 20 Delivery        | / Terms                        |         |
|--------------------|--------------------------------|---------|
| $\bigtriangledown$ |                                |         |
| C&I                | Cost and Insurence             | <b></b> |
| CFR                | Cost and freight               | 1000    |
| CIF                | Cost, insurance and freight    |         |
| CIP                | Carriage and insurance paid to |         |
| CPT                | Carriage paid to               |         |
| DAF                | Delivered at frontier          |         |
| DAP                | Delivered at place             |         |
| DDP                | Delivered duty paid            | -       |

- \* There are **16** delivery terms.
- \* Correct delivery term should be declared.
- \* Normally for imports its CIF & for exports its FOB.
- \* If the FOB is used as the terms of payment, aggregate total of freight, insurance and other charges should be declared in local currency in the Val note tab.

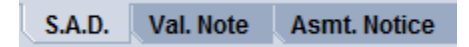

#### CAGE 21,22,23,24

| 1 Voyage No./Date |  | 22 Currency and Total Amount Invoic. 23 Exchange Rate |      | 24 Nature of |  |         |
|-------------------|--|-------------------------------------------------------|------|--------------|--|---------|
|                   |  |                                                       | 0.00 | 0.0000       |  | Transt. |

- ✤ 21- Voyage number of the vessel/flight No. in which cargo is imported and its date of arrival.
- 22- Correct currency code should be declared. If USD
  & declared as SGD, loss of revenue will occur.
- $\bigstar$  23-Exchange rate is from the system.
- ✤ 24- Is not mandatory.

## CAGE 25,26,27

| I | 25 Mo                  | de of Transp.                    | 26 Inla          | and mode     | 27 Place of Discharge |  |  |  |  |
|---|------------------------|----------------------------------|------------------|--------------|-----------------------|--|--|--|--|
|   |                        | at border                        |                  | Transport    |                       |  |  |  |  |
| ľ | 1                      | Se                               | <b>•</b>         |              |                       |  |  |  |  |
| I | 2                      | Ra                               | il Trans         | sport        |                       |  |  |  |  |
| ł | 3                      | Ro                               | Road Transport   |              |                       |  |  |  |  |
| I | 4                      | Air                              | Air Transport    |              |                       |  |  |  |  |
| I | 5                      | Po                               | Postal Transport |              |                       |  |  |  |  |
| I | 6 Multimodal Transport |                                  |                  |              |                       |  |  |  |  |
|   | 7                      | Transport on fixed installations |                  |              |                       |  |  |  |  |
| I | 8                      | Inte                             | and wa           | terways trar | nsport 💌              |  |  |  |  |

- \* 25- 'Code applicable to the mode of transport. In Sri Lanka, the mode of transport can only be Air, Sea or Post (see chapter 6 of the ACCESS Guide IV)..
- $\bigstar$  26,27 are not mandatory.

#### CAGE 28

|   | 28 Financial and Banking Data Bank Code: 6<br>Terms of Payment: |                                     |              | 6083 |                          |     |
|---|-----------------------------------------------------------------|-------------------------------------|--------------|------|--------------------------|-----|
|   |                                                                 |                                     |              | 6010 | Bank of Ceylon           | ▲   |
| 1 | Bank Name: Hatt                                                 | Bank Name: Hatton National Bank PLC |              |      | Commercial Bank PLC      | 225 |
|   | Branch                                                          | Ref. No.:                           |              | 6083 | Hatton National Bank PLC |     |
| ł | branen                                                          |                                     |              | 6135 | Peoples Bank             |     |
|   | 32 Item                                                         | 33 Commodity (HS                    | ) Code       | 6205 | Deutsche Bank            |     |
| _ | 1 No.                                                           |                                     |              | 6214 | NDB                      |     |
|   | MFF                                                             | 34 Ctry of Origin                   | 35 Gross Mas | 6278 | Sampath Bank PLC         |     |
|   |                                                                 | a hi                                |              | 6287 | Sevian Bank PLC          | •   |

- \* Bank Code of the bank through which the importer negotiates payment with the foreign supplier
- \* Bank Name of the bank that represents the bank code in the cage number.
- \* Reference number of the bank document related to Terms of Payment.

#### CAGE 28

| 28 Financial and Bank | ing Data Ba | ank Code: 6083                      |     |
|-----------------------|-------------|-------------------------------------|-----|
| Terms of Payment:     | 61          | Irrevokable cnfmd.sight docs.cr     |     |
| Bank Name: Hatton     | 35          | Documents against payment (D/P)     |     |
| Branch:               | 41          | Consignment                         |     |
| 32 Item 33            | 45          | Contract basis                      | 100 |
| 52 nem 55             | 51          | Lease agreement                     |     |
| 1 NO                  | 55          | Cash on arrival                     |     |
| MFF 📃 34              | 61          | L/C;Irrevokable cnfmd.sight docs.cr |     |
| ai                    | 65          | Letter of credit at sight           |     |
| 37                    | 70          | Open Account                        | -   |

- \* Terms of Payment: Terms mutually agreed upon by the buyer and the seller in the international market for making the payment for supplying the goods for Import.
- \* Only the terms of payments approved by the Controller of Exchange are permitted to be used for the means of transaction. i.e. Letter of Credit, DP terms, etc.
| 29 Office of Entry |                              | 30 Location of Goods |
|--------------------|------------------------------|----------------------|
| $\bigtriangledown$ |                              |                      |
| CBHQ1              | Colombo Head Quaters         | s 🔺                  |
| CBIF1              | Colombo Investers'Fac        | cilitation Div.      |
| CBIF3              | Colombo INFAC - GRN          |                      |
| CBJCT              | Jct Boat Note Office         |                      |
| CBLR1              | Colombo Long Room            |                      |
| CBLRE              | Colombo Long Room E          | di Office            |
| CBMV1              | <b>Customs Motor Vehicl</b>  | e Unit-Colombo       |
| CBOND              | <b>Customs Bonding Divis</b> | sion 💌               |

- \* This field is mainly used by the BOI. They use this to mention the verification points.
- \* For Customs CusDecs it is the code of Customs office at which the import declaration is made and documents are processed.

| 3  | 0 Location of Go | ods                        | Bank Name:   |   |
|----|------------------|----------------------------|--------------|---|
|    |                  | $\bigtriangledown$         | Branch:      |   |
| s) | CICT             | <b>Colombo Internation</b> | al Container |   |
|    | OTHER            | Indirect Imports           |              |   |
|    | SAGT             | South Aisa Gateway         | Terminal     |   |
|    | SLAL             | Sri Lankan Air Lines       |              |   |
|    | SLPA             | Sri Lanka Port Autho       | ority        | - |

- \* This is a very important cage.
- \* Correct terminal where the container is unloaded

| 31<br>Packages<br>and   | Marks and Numb<br>Marks &<br>Nos of Pkgs:                             | ers - Conta<br>TIDU2311<br>1X20 TAN | iners No(s) - Number and Kind<br>883<br>IK CNT | 32 Item<br>1 No. |
|-------------------------|-----------------------------------------------------------------------|-------------------------------------|------------------------------------------------|------------------|
| Description<br>of Goods | Number & Kind:                                                        | 1.00                                | TK<br>Tank, rectangular                        | MFF [_]          |
|                         | Containers No(s):<br>Description:<br>METHANOL- 1996<br>RAW MATERIAL F | :<br>60 KG S<br>FOR GLOVE           | s                                              |                  |

- \* Marks and Numbers are the identification marks of the packages. If a particular consignment comes as a Full Container Load (FCL - Containerized cargo), its related container numbers should be declared in this cage.
- Number of packages and the code of package type should be given. There are 302 pkg types.
- Description of goods should be precise and clear and sufficiently detailed to determine the classification code (HS Code).

### CAGE 32, 33

| 32 Item | 33 Commodity (HS) | ) Code |  |
|---------|-------------------|--------|--|
| 1 No.   | 29051100          | 00     |  |

- \* Classification number of the item, under Customs National Tariff based on the Harmonized Commodity Description and coding system.
- If you do not know the exact HS you can type the first few digits and click on F3.

| 32 Item | 33 Commodity (HS | ) Code |  |
|---------|------------------|--------|--|
| 1 No.   | 62               |        |  |

|                                                                                                    |                                                                                                    |                                                       | <b>□</b> - ☑.                                                                                                    |
|----------------------------------------------------------------------------------------------------|----------------------------------------------------------------------------------------------------|-------------------------------------------------------|----------------------------------------------------------------------------------------------------|
| Edit View Help                                                                                                    |                                                                                                    |                                                       |                                                                                                    |
|                                                                                                    |                                                                                                    |                                                       | 100 %                                                                                                    |
| ASYCUDA                                                                                                    |                                                                                                    |                                                       |                                                                                                    |
| Tarif query                                                                                                    |                                                                                                    |                                                       |                                                                                                    |
| Keyword - Commodity Code:                                                                                                    | 62                                                                                                    | X Query Date: 24/05                                   | 2017                                                                                                    |
|                                                                                                    |                                                                                                    |                                                       |                                                                                                    |
| and some sector                                                                                                    |                                                                                                    |                                                       |                                                                                                    |
| ection XI                                                                                                    |                                                                                                    |                                                       |                                                                                                    |
| extiles and textiles articles                                                                                                    |                                                                                                    |                                                       |                                                                                                    |
| hapter 62                                                                                                    |                                                                                                    |                                                       |                                                                                                    |
| The provide                                                                                                    |                                                                                                    |                                                       |                                                                                                    |
| rticles of apparel and clothing acc                                                                                                    | cessories, not knitted or crocheted                                                                                                    |                                                       |                                                                                                    |
| rticles of apparel and clothing acc                                                                                                    | cessories, not knitted or crocheted                                                                                                    |                                                       |                                                                                                    |
| rticles of apparel and clothing acc                                                                                                    | lothing accessories, not knitted                                                                                                    | Articles of apparel a                                 | and clothing accessories, not knitted or                                                                                 |
| <ul> <li>Articles of apparel and clothing acc</li> <li>62 Articles of apparel and c or crocheted</li> </ul>                                                                                                    | lothing accessories, not knitted or crocheted                                                                                                    | 62 Articles of apparel a crocheted                    | and clothing accessories, not knitted or                                                                                 |
| 62 Articles of apparel and clothing acc<br>or crocheted                                                                                                    | lothing accessories, not knitted or crocheted                                                                                                    | 62 Articles of apparel a crocheted                    | and clothing accessories, not knitted or<br>Articles of apparel and clothing<br>accessories, not knitted or              |
| rticles of apparel and clothing acc<br>62 Articles of apparel and c<br>or crocheted<br>62.01 Men's or boys' ov<br>62.02 Woman's or girls'<br>62.03 Men's or boys' su                                                                                                    | Iothing accessories, not knitted<br>ercoats, and similar articles<br>'overcoats, and similar articles<br>its, ensembles, jackets, blazers,                                         | 62 Articles of apparel a crocheted                    | and clothing accessories, not knitted or<br>Articles of apparel and clothing<br>accessories, not knitted or<br>crocheted |
| rticles of apparel and clothing acc<br>62 Articles of apparel and c<br>or crocheted<br>62.01 Men's or boys' ov<br>62.02 Woman's or girls'<br>62.03 Men's or boys' su<br>trousers, etc                                                                                                    | cessories, not knitted or crocheted<br>lothing accessories, not knitted<br>ercoats, and similar articles<br>' overcoats, and similar articles<br>its, ensembles, jackets, blazers, | 62 Articles of apparel a<br>crocheted<br>01/01/2000 > | and clothing accessories, not knitted or<br>Articles of apparel and clothing<br>accessories, not knitted or<br>crocheted |
| <ul> <li>Articles of apparel and clothing accontract of apparel and clothing accontract of apparel and clothing accontract or crocheted</li> <li>62.01 Men's or boys' ow for a clothing accontract of a clothing accontract of a clothing acco</li></ul> | Iothing accessories, not knitted<br>ercoats, and similar articles<br>'overcoats, and similar articles<br>its, ensembles, jackets, blazers,<br>'suits, ensembles, jackets,          | 62 Articles of apparel a<br>crocheted<br>01/01/2000 > | and clothing accessories, not knitted or<br>Articles of apparel and clothing<br>accessories, not knitted or<br>crocheted |
| <ul> <li>Articles of apparel and clothing accorrected</li> <li>62 Articles of apparel and corrected</li> <li>62.01 Men's or boys' over 62.02 Woman's or girls'</li> <li>62.03 Men's or boys' su trousers, etc</li> <li>62.04 Women's or girls' dresses, skirts, etc</li> </ul>                                                                                                    | Iothing accessories, not knitted<br>ercoats, and similar articles<br>'overcoats, and similar articles<br>its, ensembles, jackets, blazers,<br>'suits, ensembles, jackets,<br>tc    | 62 Articles of apparel a<br>crocheted                 | and clothing accessories, not knitted or<br>Articles of apparel and clothing<br>accessories, not knitted or<br>crocheted |

### CAGE 34,35,36

| 34 | Ctry of C          | Drigin  | 35 Gross Mass (Kg) | 36 Prefer. |
|----|--------------------|---------|--------------------|------------|
| aı | $\bigtriangledown$ | hi      |                    |            |
| 37 | AD                 | Andorr  | a                  | -          |
|    | AE                 | United  | Arab Emirates      | 1991       |
| _  | AF                 | Afghan  | istan              |            |
| 40 | AG                 | Antigua | a and Barbuda      |            |
|    | AI                 | Anguill | a                  |            |
| 41 | AL                 | Albania | a                  |            |
|    | AM                 | Armen   | ia                 |            |
|    | AN                 | Nether  | lands Antilles     | -          |

\* Cage 34: Code of country of origin (Cage 34 is linked with cage no.16).

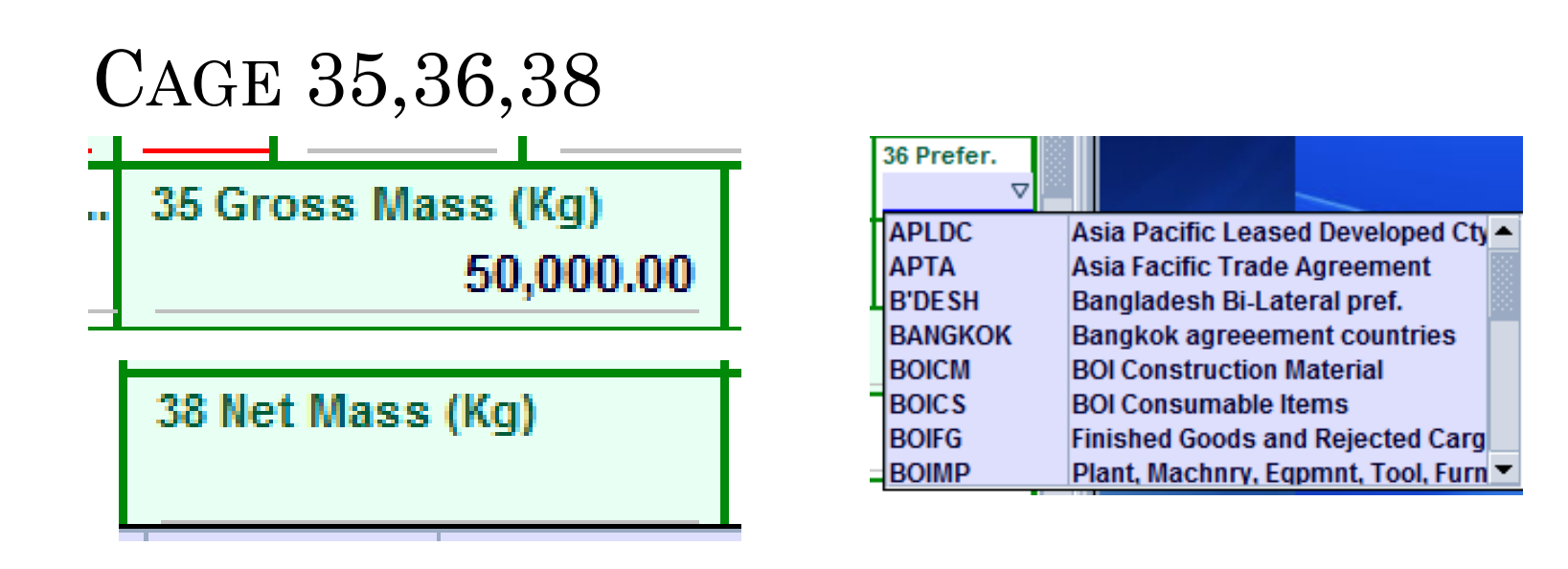

- \* Gross weight & Net weight of an item should always be declared in kilograms. 999,999,999.00 Kgs...
- \* 36-'Code of preference: Certain commodities are entitled for preferential rates of duty when imported under certain international agreements. i.e. SAPTA, APTA. This is linked with cage 34. Currently there are 12 agreements.

### CAGE 37,39

| 37 | 7 Proc | edure Co 38 Net Mass (Kg) 39 Quota                                 |   | 37 Procedu   | e Co | 38 Net Mass | s (Kg)       | 39 Quota       |                      |          |
|----|--------|--------------------------------------------------------------------|---|--------------|------|-------------|--------------|----------------|----------------------|----------|
| 40 | 000    |                                                                    |   | 4000         |      |             |              |                |                      |          |
| 4  | 000    | Direct entry for home use                                          | - |              | 4000 | 000         | Normal prod  | oduro          |                      |          |
| 4  | 040    | Customs Sales Goods                                                |   | 40 Previous  | 4000 | 000         | Normal proc  | euure          |                      |          |
| 4  | 051    | Entry for home use from INFAC scheme                               |   |              | 4000 | 001         | Passengers   | i baggage ur   | nder Section 107(A   | ()       |
| 4  | 052    | Entry for home use from BOI exports oriented projects IN-Zone      |   |              | 4000 | 002         | Film of Educ | at, Science, ( | Cultural char prod I | b        |
| 4  | 053    | Entry for home use from BOI Non exports oriented projects IN-Zone  |   | 41 UOM & Q   | 4000 | 003         | Temp impor   | t of professi  | ional & scientific E | q        |
| 4  | 054    | Entry for Home use from BOI exports oriented projects Out-Zone     |   | 1            | 4000 | 004         | Article awar | ded aboard     | to any persons for   | r]       |
| 4  | 055    | Entry for Home use from BOI non exports oriented projects Out-Zone |   | 41 IIOM & O  | 4000 | 005         | Raw & pack   | ing material   | for mnf of phama     | с        |
| 4  | 056    | Entry for Home use from TIEP 4 scheme                              | - | 41 0011 0 0  | 4000 | 006         | Avuveda Sii  | da and linar   | ni raw and prepare   | -d       |
|    |        |                                                                    |   |              | 4000 | 000         | Ajuveuu, Ji  |                | in ruw und propure   | <u> </u> |
|    |        |                                                                    |   | 44 11014 8 0 | 4000 | 007         | Homeopathi   | c deud reco    | mendations of the    |          |

- \* Customs Procedure Code (CPC) 301 and the National Procedure Code (NPC) 371.
- Correct CPC & NPC code should be declared as the tax amount payable is heavily dependent on it.
- \* Cage 39 was used when GSP was active.

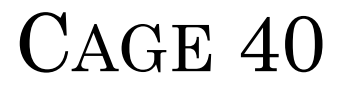

#### 40 Previous Document/BL No./AWB No. S 2903 OF 21/01/2016

- \* BL number is mandatory.
- If a wrong BL number is declared it will be written off and may lead to the cancellation of the CusDec.

S/L

| 41 UOM 8 | & Qty. 1 |
|----------|----------|
| KGM      | 133,280  |
| 41 UOM 8 | & Qty. 2 |
| 41 UOM 8 | & Qty. 3 |

- \* 41A Unit of measurement and quantity is the applicable unit and the quantity required in National Tariff.
- \* 41B With regards to certain items duty is based on a specified unit of quantity. In such instances this cage is used. Eg. Liquor-liter, cigarettes - no of sticks.
- \* 41C. In the national tariff, UOM for almost all the spare parts is in kilograms, whereas the UOM required by the Customs valuation branch is number of units, In such situations, this cage can be made use of. Eg. Vehicles.

#### CAGE 42,43

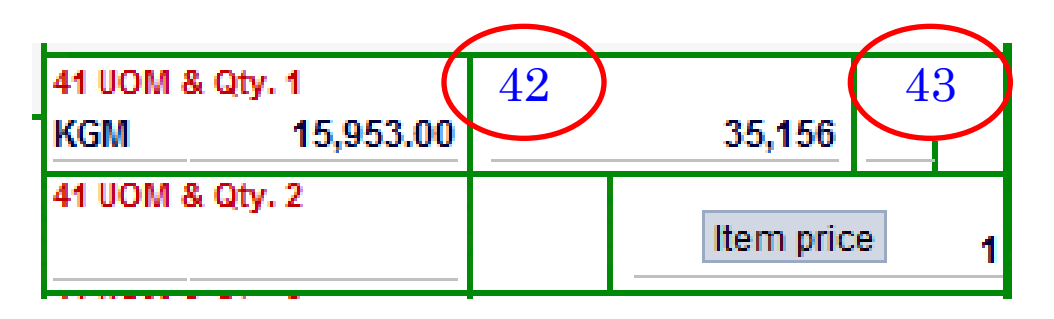

- ✤ 42 Item price should be declared correctly in foreign currency.
- \* In case of imports, it could either be FOB or CIF.
- $\bigstar$  43 is the valuation method code. Not in use now.

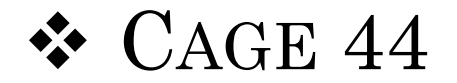

| 44                     | Licer | nce No    | D. | Val |  | D.Qty |      |
|------------------------|-------|-----------|----|-----|--|-------|------|
| Add. Info              |       | 0+0+0+0-0 |    |     |  | -     |      |
| Produced               | A.D.  |           |    |     |  |       |      |
| Certificates           |       |           |    |     |  |       |      |
| and Autho-<br>rization |       |           |    |     |  |       | <br> |
|                        | _     |           |    |     |  |       |      |

- License No is the reference number of the document on which the special permission or concession is granted (eg. License or any other special permit, re-importation certificate, etc.).
- \* Value of the item which has been debited against the license or any other special permits.
- ✤ Currently used only by the BOI.

#### CAGE 45,46

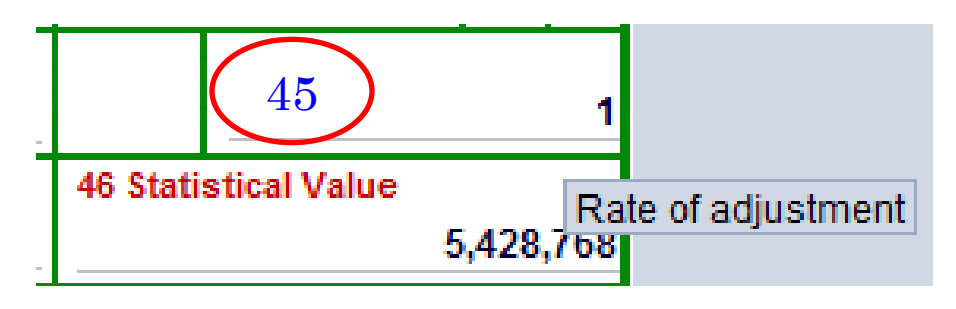

- 45 is the rate of adjustment. 'This cage need not to be filled, since the system is configured in such a way to give 1 as the adjustment.
- \* 46 CIF value of the respective item in Sri Lanka rupees.
   System calculates this.

| 47          | Туре | Tax base  | Rate  | Amount    | MP |
|-------------|------|-----------|-------|-----------|----|
| Calculation | CID  | 5,428,768 | 15.00 | 814,316   | 1  |
| oflaxes     | EIC  | 5,971,645 | 5.00  | 298,583   | 1  |
|             | PAL  | 5,428,768 | 7.50  | 407,158   | 1  |
|             | NBT  | 7,491,702 | 2.00  | 149,835   | 1  |
|             | VAT  | 7,491,702 | 15.00 | 1,123,756 | 1  |
|             |      |           |       |           | —  |
|             |      |           |       |           |    |
|             |      | Tota      | al    | 2,793,648 | 1  |

- \* Type represents the duty tax code that identifies each fiscal levy such as Customs Import Duty (CID), Value Added Tax (VAT), etc.
- MP is the Method of Payment. If the tax is to be paid it is1. If waived off it will be 3.
- $\Rightarrow$  Max 9 can be shown. There are **42** taxes.

#### DUTY CALCULATION

#### COMPUTATION OF IMPORT LEVIES

Following duties and fiscal levies are collected by Sri Lanka Customs, on imported goods, at the time of importation.

| Customs Duty (Preferential and General) |
|-----------------------------------------|
| Value Added Tax (VAT)                   |
| Port and Airport Development Levy (PAL) |
| Special Commodity Levy (SCL)            |

Nation Building Tax (NBT) Export Development Board Cess Excise (Special Provisions) Duty (ED)

#### Abbreviations used

- CIF Value in Rupees
- c Cess under Export Development Board Act
- d Customs Duty \*
- e Excise (Special Provisions) Duty
- t Value Added Tax

#### **Customs Dutv**

d = (CIF value) \* (Customs Duty Rate)

d = (Ouantity) \* (Unit Rate of Customs Duty)

#### Cess Levv

c = (v + 10% v) \* (Cess Rate)

or

c = (Ouantitv) \* (Unit Rate of Cess)

#### Excise (Special Provisions) Duty

$$e = (v + 15\%v + d + c + p) * r_{\circ}$$

e = (Ouantity) \* (unit rate of Excise Duty)

 p
 Ports and Airports Development Levy

 n
 Nation Building Tax

 re
 Rate of Excise (Special Provisions) Duty

 rt
 Bate of Value Added Tax

rn Rate of Nation Building Tax

#### Value Added Tax

 $t = (v + 10\% v + d + c + p + e) * r_{+}$ 

Nation Building Tax

 $n = (v + 10\%v + d + c + p + e) r_{n}$ 

#### Port and Airport Development Levv

p = (CIF value) \* (PAL Rate)

#### Special Commodity Levv

SCL = (Ouantity) \* (unit rate of SCL)

\* Note: If the Customs Duty is waived by the Ministry of Finance or a concessionary Duty rate or a preferential rate is granted, then 'd' stands for the actual amount of Duty paid. In the event the Customs Duty payment is suspended (for e.g. under the Bonding Regime), then d' stands for "actual amount of Duty that was payable".

#### CAGE 48,49,50,51,52

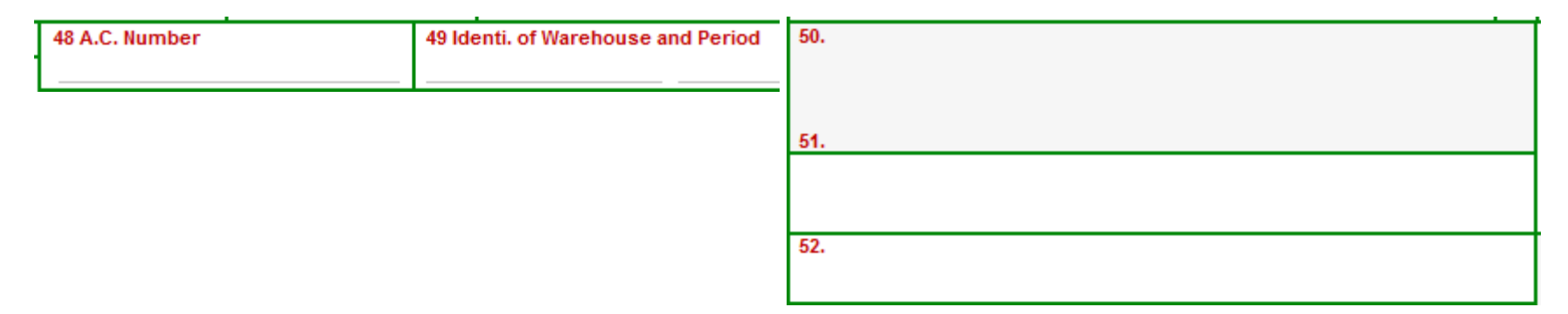

- Account number of the consignee/declarant who maintain an account at Customs for the purposes transaction through either a pre-payment or a credit account.
- \* If the goods are being warehoused the warehouse code and the period under which the goods are authorized to remain there should be declared here.
- \* 50,51,52 are for official use

### CAGE 53,54

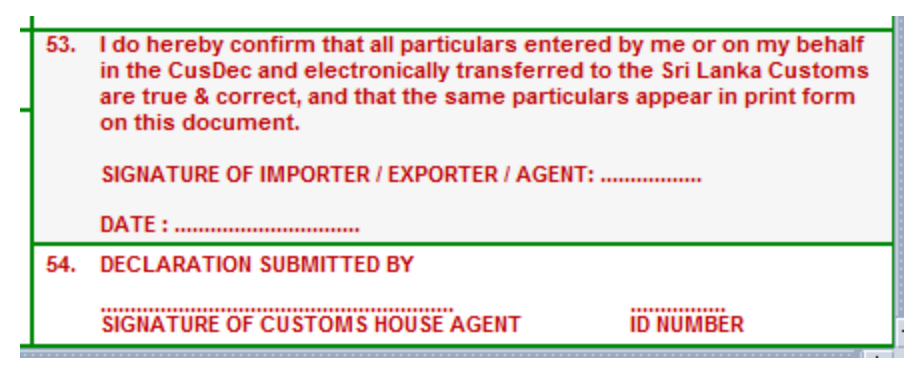

- \* 53- Name of the Customs House Agent (Wharf agent) who submits the declaration to Customs, and his/her ID number (CHA card number) should be declared here.',
- \* 54-This space is provide for certifying that the particulars and the values entered by the authorized person (may be Importer/Exporter/Declarent) are true and correct.
- Signatory name, designation should be declared in the given cage accordingly. On the bottom of the box, he/she should manually sign and date the declaration.'

### VAL.NOTE TAB

Val. Note

Working mode should always be: "Apportionment per value"

View Version (5) SAD File Edit View Help

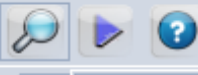

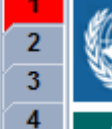

#### ASYCUDA

#### SAD - Valuation Note - General segment

| Working mode Apportionment pe | value 🗸         |    |      |             |               |  |
|-------------------------------|-----------------|----|------|-------------|---------------|--|
| Apportionment pe              | r value         |    |      |             |               |  |
| Apportionment pe              | r weight        |    | FCY  | Evolution   | Amount in LKP |  |
| No apportionment              | computed totals |    | code | rate        |               |  |
| Invoice value                 | 8,681.80        | in | USD  | 154.4194    | 1,340,638     |  |
| External Freight(import)      | 0.00            | in |      | 0.0000      | 0             |  |
| Internal Freight              | 0.00            | in |      | 0.0000      | 0             |  |
| Insurance(import)             | 130.22          | in | USD  | 154.4194    | 20,108        |  |
| Other costs(import)           | 0.00            | in |      | 0.0000      | 0             |  |
| Deductions                    | 0.00            | in |      | 0.0000      | 0             |  |
|                               |                 |    |      |             |               |  |
| Total gross mass              | 9,567.00        |    |      | Total Costs | 20,108        |  |
| Delivery terms CFR            |                 |    |      | CIF value   | 1,360,746     |  |
|                               |                 |    |      |             |               |  |

.SOClassCache?

### VAL.NOTE TAB

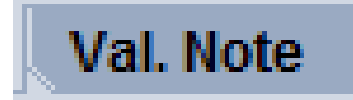

#### SAD - Valuation Note - Item

S.A.D.

| Item number 1<br>Invoice value | Amount 5,939.30   | FC<br>in US | X code       | Exchange rate<br>154.4194 | Amount i   | n LKR<br>917,143 |
|--------------------------------|-------------------|-------------|--------------|---------------------------|------------|------------------|
| External Freight(import)       | 0.00              | in          |              | 0.0000                    | )          | 0                |
| Internal Freight               | 0.00              | in          |              | 0.0000                    | )          | 0                |
| Insurance(import)              | 89.08             | in US       | SD           | 154.4194                  | 4          | 13,756           |
| Other costs(import)            | 0.00              | in          |              | 0.0000                    |            | 0                |
| Deductions                     | 0.00              | in          |              | 0.000                     | 0          | 0                |
|                                |                   |             |              | Total Costs               |            | 13,756           |
| Delivery terms CFR             |                   |             |              | CIF value                 |            | 930,899          |
|                                |                   |             |              | Statistical value         |            | 930,899          |
| Additional information         |                   |             |              |                           |            |                  |
| Supplementary value 1 Code     | VAL Name          | Market Reta | ail Price    |                           | Quantity   | 2,871,360.00     |
| Supplementary value 2 Code     | Name              |             |              |                           | Quantity   |                  |
| Rate Rate                      |                   |             | Per          |                           |            |                  |
| Basis                          |                   |             | Amount       |                           |            |                  |
| Val Note Asmt Notice Info Pag  | ae Att Doc Scan D | oc E-VDE    | E Items admi | inistrations selectivity  | Remittance | Containers       |

#### ASSESSMENT NOTICE

#### SAD - Assessment Notice

| Customs Office<br>CBHQ1 Colombo Head Qu                          | laters                     | Identification of the declaration |                                      |                        |                   |  |  |  |
|------------------------------------------------------------------|----------------------------|-----------------------------------|--------------------------------------|------------------------|-------------------|--|--|--|
| Model Customs re                                                 | ference<br>5350 19/05/2017 | Declarant reference<br>2017 #139  | Assessment reference<br>2017 A 85345 | /2 19/05/2017          | Nbr of Items<br>5 |  |  |  |
| Declarant<br>4091248442525                                       |                            | Company<br>11482206               | 07000                                |                        |                   |  |  |  |
| FREIGHT BASE<br>20 C, 3RD FLOOR, YMBA B<br>SIR BARON JAYATHILAKA | LDG, 126<br>MW, COL 01     | APPOLLO<br>196 2/1, S<br>WELIKAD/ |                                      |                        |                   |  |  |  |
| Mada of pourport                                                 | Account number             | Descipt number and                | data Sta                             | stoment number and dat |                   |  |  |  |
| CASH                                                             | Account number             | R 92352                           | 23/05/2017                           |                        |                   |  |  |  |
| Items taxes                                                      |                            | Global taxe                       | 26                                   |                        |                   |  |  |  |

|     | , uxos                           |         | 01000 | i unos                 |           |  |
|-----|----------------------------------|---------|-------|------------------------|-----------|--|
| ,ID | Customs Import Duty              | 262,153 | SEL   | Seal Charges           | 100       |  |
| IC  | Import Cess (EDB import Cess)    | 141,230 | отс   | Over Time Charges      | 1,600     |  |
| AL  | Port & Airport Dev. Levy         | 209,449 | COM   | Computer fee           | 250       |  |
| IBT | Nation Building Tax              | 73,697  | EXM   | Customs Inspection Fee | 400       |  |
| /AT | Value Added Tax                  | 552,709 |       |                        |           |  |
|     | Paid                             |         | Г     | Total Global Taxes     | 2 35(     |  |
|     | - To be refunded.                | No      |       | Total Items Taxes      | 1,239,238 |  |
|     | - To be refunded.<br>receipt no. | No      |       | Total Items Taxes      | 1,239,234 |  |

#### INFORMATION PAGE

| Detailed Declaration - View [2017]                                                                                                    | r q 🛛 |
|----------------------------------------------------------------------------------------------------|-------|
| File Edit View Help                                                                                                    |       |
| o o o o o o o o o o o o o o o o o o o                                                                                                    | 100 % |
| ASYCUDA                                                                                                    |       |
| SAD - Information Page                                                                                                    |       |
| Customs Office       Identification of the declaration         CBHQ1       Colombo Head Quaters       Identification of the declaration         Model       Customs reference       Declarant reference       Assessment reference       Nbr of Items         When the coloration       2017       2017       2017       10/05/2017       5                                                                                                    | 5     |
| Im     4     2017     1     85350     19/05/2017     2017     #139     2017     A     85345     12     19/05/2017     5       Declarant     Declarant |       |
| 4091248442525One packge. 25 items.FREIGHT BASE<br>20 C, 3RD FLOOR, YMBA BLDG, 126<br>SIR BARON JAYATHILAKA MW, COL 01Should declare as 25 packages.<br>1 pkg for each item.<br>Mention in the information page                                                                                                    |       |
| Comments                                                                                                    |       |
| S.A.D. Val. Note Asmt. Notice Info. Page Att. Doc. Scan. Doc. E-VDF Items administrations selectivity Remittance Containers                                                                                                    |       |

### ATTACHED DOCUMENTS

| Detailed Declaration - New [2017] |                                                                                             | с <sup>к</sup>          |
|-----------------------------------|---------------------------------------------------------------------------------------------|-------------------------|
| e Edit View Help                  |                                                                                             |                         |
| e 🗸 🖌 🗎 🛭 🚝 🍰 🖨 📥                 |                                                                                             | 100 %                   |
| ASYCUDA                           |                                                                                             |                         |
| SAD - Attached Documents Page     |                                                                                             |                         |
| Customs Office                    | Identification of the declaration                                                           |                         |
| Model Customs reference           | Declarant reference Assessment reference /                                                  | Nbr of Items<br>1       |
| Declarant                         | Motor vehicle Permits (MVP). Pe<br>and the date should be give<br>Sometimes LC no and the d | ermit no<br>en.<br>ate. |

|        | Item | Code |          | Description | n                   |                    |              |        | Reference  |           | Date       |
|--------|------|------|----------|-------------|---------------------|--------------------|--------------|--------|------------|-----------|------------|
|        | 1    | SLC  | $\nabla$ | Letter form | n Sri Lanka Cu      | ustoms             |              |        | 12121      |           | 18/05/2017 |
|        |      | MOA  |          | MINIST      | <b>FRY OF AGRIC</b> | ULTURE             |              | -      |            |           |            |
| -      |      | MVP  |          | Motor       | Vehicle Perm        | its                |              |        |            |           |            |
| I      | tm   | NPQ  |          | NATIO       | NAL PLANT Q         | UARANTINE          | SERVICE      | -      |            | Reference | Date       |
|        |      | SLC  |          | Letter      | form Sri Lank       | a Customs          |              | -      |            |           |            |
|        |      | SLS  |          | SRILA       | NKA STANDA          | <b>RDS INSTITU</b> | TE           |        |            |           |            |
|        |      | TEA  |          | TEA BO      | oard Blend Sh       | eet                |              |        |            |           |            |
|        |      | TIP  |          | DEPAR       | RTMENT OF TR        | ADE & INVE         | STMENT POLIC | Y      |            |           |            |
|        |      | TRC  |          | TELEC       | OMMUNICATI          | ONS REGULA         | TORY COMMIS  | SION - |            |           |            |
| S.A.D. | Val. | Note | Asr      | mt. Notice  | Info. Page          | Att. Doc.          | Scan. Doc.   | E-VDF  | Remittance |           |            |

#### SCAN DOC

S.A

| Model                                                | Customs reference                                                                                                    | Declarant reference 2017                 | Assessment reference                                     | Nbr of Items    |
|------------------------------------------------------|----------------------------------------------------------------------------------------------------|------------------------------------------|----------------------------------------------------------|-----------------|
| Declarant                                            |                                                                                                    | Pdf format supp<br>DO/BL/Invoi<br>Digita | orting documents.<br>ce/packing list etc<br>ally signed. | Eg:             |
|                                                      | 8                                                                                                    |                                          |                                                          |                 |
|                                                      |                                                                                                    |                                          |                                                          |                 |
|                                                      | Code<br>V Docum                                                                                                    | File name                                |                                                          | Status<br>100 % |
| 001<br>002<br>APH<br>BEN<br>BEV<br>BIN<br>CDA<br>DFP | DEPARTMENT OF TRADE TARIFF & IN<br>DEPARTMENT OF FISCAL POLICY<br>DEPARTMENT OF ANIMAL PRODUCT<br>BOI Engineering Approval<br>BOI Environmental Approval<br>BOI Investment Approval<br>COCONUT DEVELOPMENT AUTHORIT<br>DEPARTMENT OF FISCAL POLICY | IVE STMENT PC                            | U                                                        |                 |
| D. Val. Note                                         | Asmt. Notice Info. Page Att. Do                                                                                                    | oc. Scan. Doc. E-VDF Remittanc           | e                                                        |                 |

#### E -VDF

e

| Detailed Declaration - View [2017]     File Edit View Help                              |                                               |               |                                  |                               |                     |               | цк 🛛          |
|-----------------------------------------------------------------------------------------|-----------------------------------------------|---------------|----------------------------------|-------------------------------|---------------------|---------------|---------------|
|                                                                                         |                                               |               |                                  |                               |                     |               | 100 %         |
| ASYCUDA                                                                                 |                                               |               |                                  |                               |                     |               | ERVyana HEV   |
| Value Declaration Form                                                                  |                                               |               |                                  |                               |                     |               |               |
| Office Code : CBHQ1 Year:                                                               | 2017                                          | CusDec No:    | I 853                            | 350                           | No. of              | Items:        | 5             |
| 1. Declare below the costs and services r<br>in terms ofArticle 8(1) & 8(2) of the Cust | not included in the invoice<br>toms Ordinance | value         | 2. Are you rela<br>Schedule E to | ted to the sell<br>the C.O. ? | ler in terms of Art | icle 9 of the | No            |
| (a) Brokerage and Commissions:                                                          |                                               | 0.00          | 3. If related, w                 | as the value in               | fluenced by the re  | lationship?   | No            |
| (b) Cost of Containers:                                                                 |                                               | 0.00          | 4. Is the sale s                 | ubject to any o               | onditions or restr  | ictions impo  | No            |
| (c) Packing Costs:<br>(d) Cost of goods and services supp                               | lied:                                         | 0.00          | 5. Is this a pro                 | ۲<br>visional Asses           | sment?              |               | No            |
| by the buyer:                                                                           |                                               | 0.00          | 6. If any decisi                 | on made on re                 | lationship within 2 | years         |               |
| (e) Royalties and License Fees:                                                         |                                               | 0.00          | Please speci                     | fy the File No:               | ?                   | -             | NIL           |
| (f) Value of proceeds accrued to the                                                    | seller:                                       | 0.00          | 7. Nature of the                 | e Transaction:                |                     |               | SALE          |
| (g) Loading, unloading & handling ch                                                    | arges:                                        | 0.00          | 8. Unit of Curre                 | ency                          |                     |               | USD           |
| (h) Other payments, if any:                                                             |                                               | 0.00          |                                  |                               |                     |               |               |
| Total:                                                                                  |                                               | 0.00          |                                  |                               |                     |               |               |
| No Line Description.                                                                    | Addl. Description CO                          | ) UOM Qi      | uantity                          | D/Value                       | e Additio           | ons           | Customs Value |
| No Line. Description                                                                    | Addl. Descr                                   | iption        | со иом                           | Quantity                      | D/Value             | Additions     | Customs Value |
| 1 1 BAKELS SUPREME,                                                                     |                                               |               | MY KGG                           | 1145                          | 1868.8              | 69.37         | 0             |
| 2 2 QUANTUM UNIVERSAL<br>3 3 BAKING POWDER                                              | •                                             |               | MY KGG<br>MY KGG                 | 5100<br>2250                  | 6230<br>3192.5      | 231.28        | 0             |
| 4 4 BAKELS RED VELVET                                                                   |                                               |               | MY KGG                           | 2936                          | 5765.75             | 214.04        | 0             |
| 5 5 FRUITS BLUEBERRY,                                                                   |                                               |               | MY KGG                           | 96                            | 401.76              | 14.91         | 0             |
| S.A.D. Val. Note Asmt. Notice Info                                                      | o. Page Att. Doc. Sc                          | an. Doc. E-VD | F Items adr                      | ninistrations s               | electivity Rem      | ittance (     | Containers    |

#### **REMITTANCE PAGE**

| Detailed Declaration - View [2017]                                                                                                    |                                                                                                    | <u> ч</u> к 🛯 🛛     |  |  |  |  |  |
|----------------------------------------------------------------------------------------------------|----------------------------------------------------------------------------------------------------|---------------------|--|--|--|--|--|
| File Edit View Help                                                                                                    |                                                                                                    |                     |  |  |  |  |  |
|                                                                                                    | ) 🚔 🔄 🛃 🖾 🖨 🖨 🖉 🕑 🕑                                                                                                    | 100 %               |  |  |  |  |  |
| ASYCUDA                                                                                                    |                                                                                                    |                     |  |  |  |  |  |
| SAD - Remittance Documents                                                                                                    |                                                                                                    |                     |  |  |  |  |  |
| Customs Office<br>CBHQ1 Colombo Head Quaters                                                                                                    |                                                                                                    |                     |  |  |  |  |  |
| Model         Customs reference           IM         4         2017         I         85350         19/05/2017                                             | Declarant reference         Assessment reference           2017         #139         2017         A         85345         / 2         19/05/2 | Nbr of Items 2017 5 |  |  |  |  |  |
| Declarant                                                                                                    |                                                                                                    |                     |  |  |  |  |  |
| Declarant         4091248442525         FREIGHT BASE         20 C, 3RD FLOOR, YMBA BLDG, 126         SIR BARON JAYATHILAKA MW, COL 01    To be implemented |                                                                                                    |                     |  |  |  |  |  |
|                                                                                                    |                                                                                                    |                     |  |  |  |  |  |
| Term Of Payment Bank Code Bank Name.                                                                                                    | Branch Code Remittance Ref                                                                                                    | Amount              |  |  |  |  |  |
| TOP Bank Code Bank Name.                                                                                                    | Branch Code Ref                                                                                                    | Amount              |  |  |  |  |  |
| S.A.D. Val. Note Asmt. Notice Info. Page Att. Doc                                                                                                    | . Scan. Doc. E-VDF Items administrations selectivity Remittance                                                                               | Containers          |  |  |  |  |  |

#### CONTAINER PAGE

| Detailed Declaration - View [2017]                                                                                                    | 48 X    |
|----------------------------------------------------------------------------------------------------|---------|
| File Edit View Help                                                                                                    |         |
|                                                                                                    | )%      |
| ASYCUDA                                                                                                    |         |
| SAD - Containers                                                                                                    |         |
| Customs Office<br>CBHQ1 Colombo Head Quaters                                                                                                    |         |
| Model         Customs reference         Declarant reference         Assessment reference         Nbr of Items           IM         4         2017         I         85350         19/05/2017         2017         #139         2017         A         85345         / 2         19/05/2017         5 |         |
| Declarant<br>4091248442525There should be no "0" in the Empty<br>weight & Nbr.of Pck. Exit note                                                                                                    |         |
| 20 C, 3RD FLOOR, YMBA BLDG, 126<br>SIR BARON JAYATHILAKA MVV, COL 01<br>More than one items. Always add                                                                                                    |         |
| containers to item no 1                                                                                                    |         |
| Item     Container No.     Nbr. of pck.     Package type     Type     E/F     Goods     Empty weight     Goods weight                                                                                                    |         |
| Itm         Container No.         Nbr. of pck.         Package type         Type         E/F         Goods         Empty weight         Goods weight           1         TEMU2059826         894.00         PK         20GP         01         BAKERY ITE         0.00         12,064.00             |         |
| S.A.D. Val. Note Asmt. Notice Info. Page Att. Doc. Scan. Doc. E-VDF Items administrations selectivity Remittance Containers                                                                                                    | <b></b> |

### VERIFING THE CUSDEC

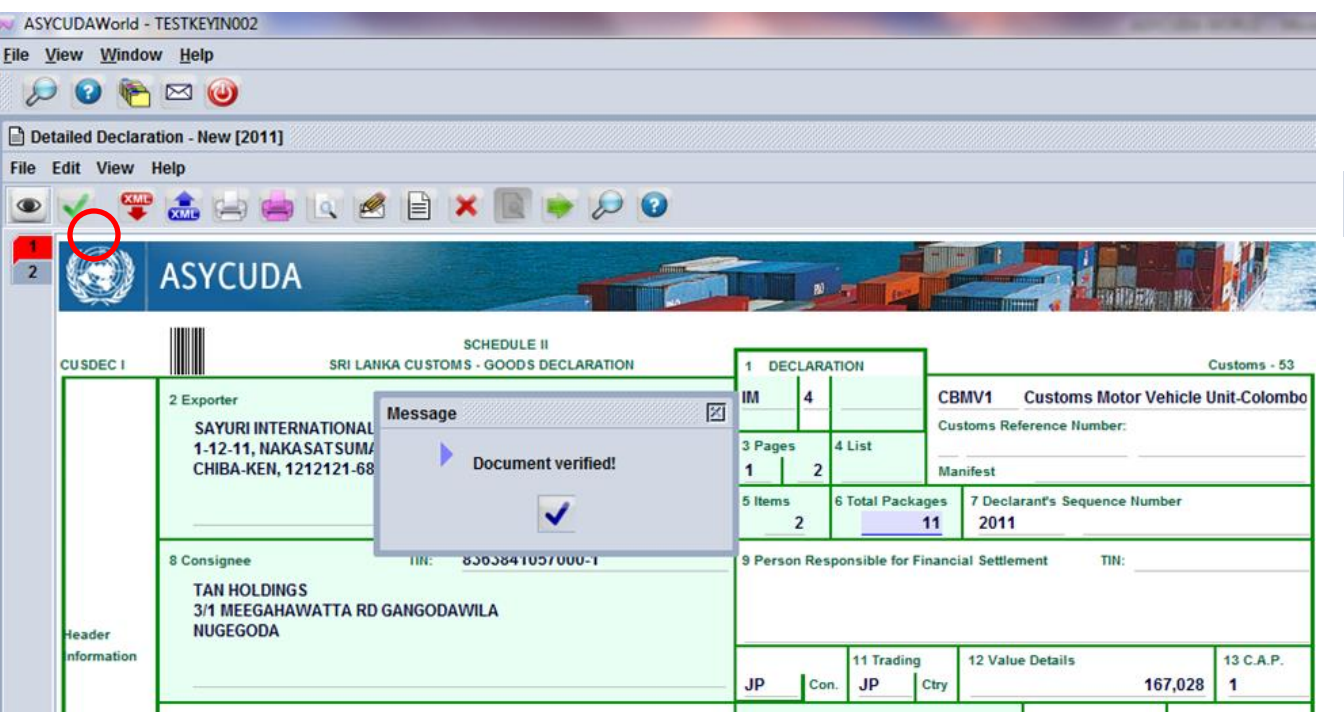

 Eye mark is for verifying the CusDec.
 If you want to know the total duty of a CusDec you can find it by filling the CusDec and verifying the same.

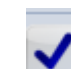

Mark is for validating the CusDec. Only the tea exporters should click on this mark.

### VALIDATE & ASSESS THE CUSDEC

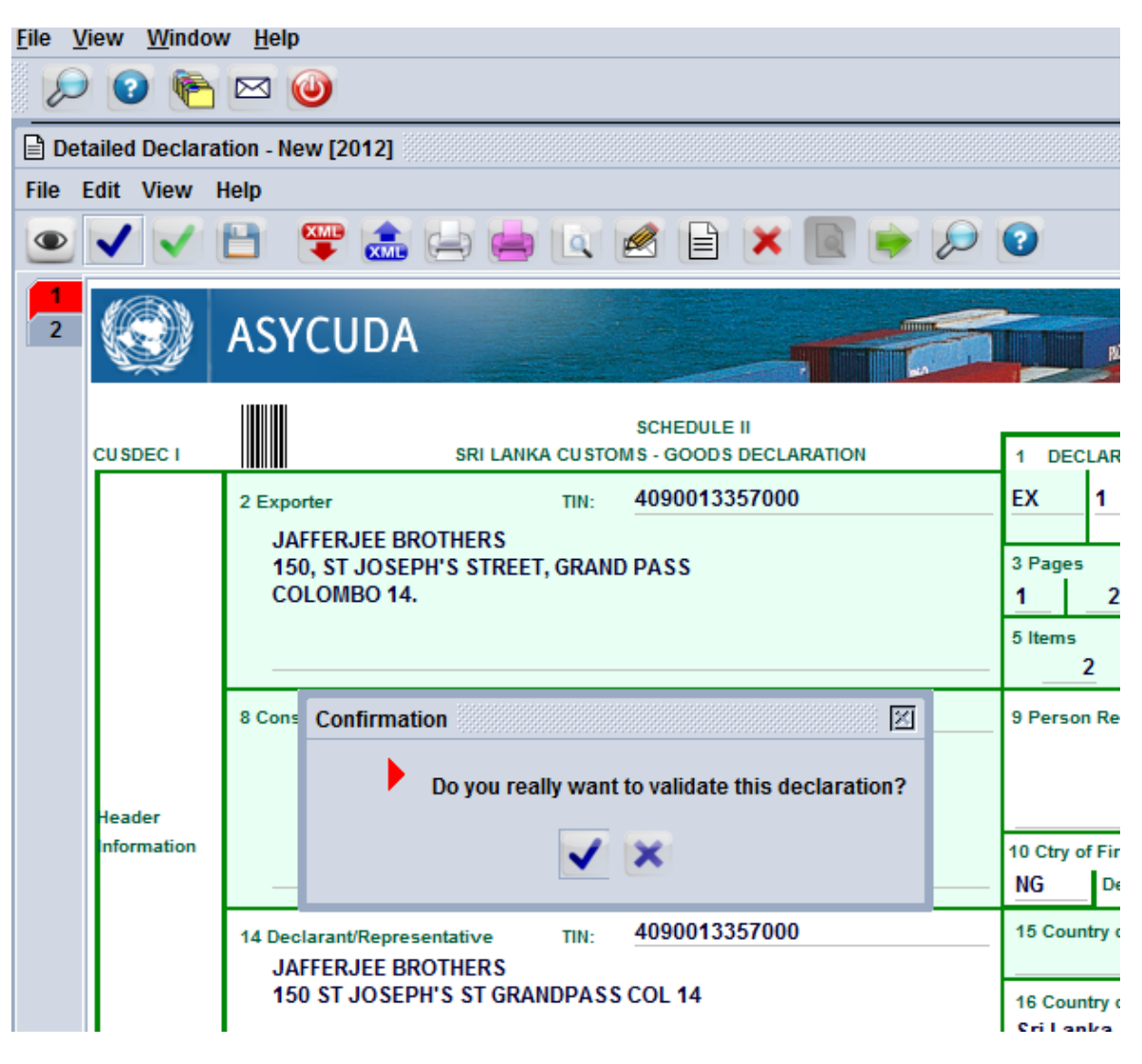

Next the declarent should validate & assess the CusDec.
He can do so by clicking on the green right mark.

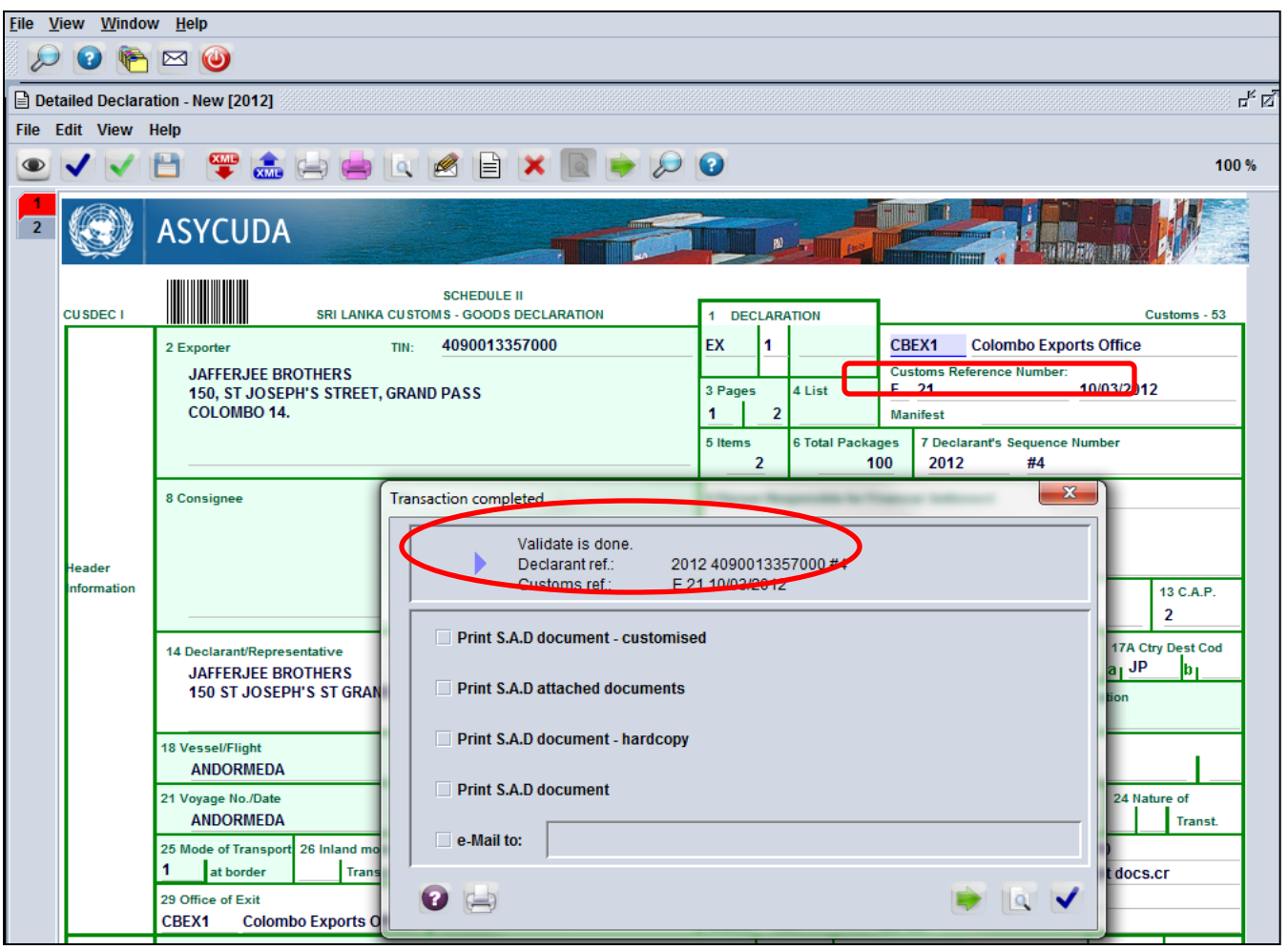

Now the CusDec is validated and a registration no appears in the CusDec.

For imports server letter will be I.

## MAIL

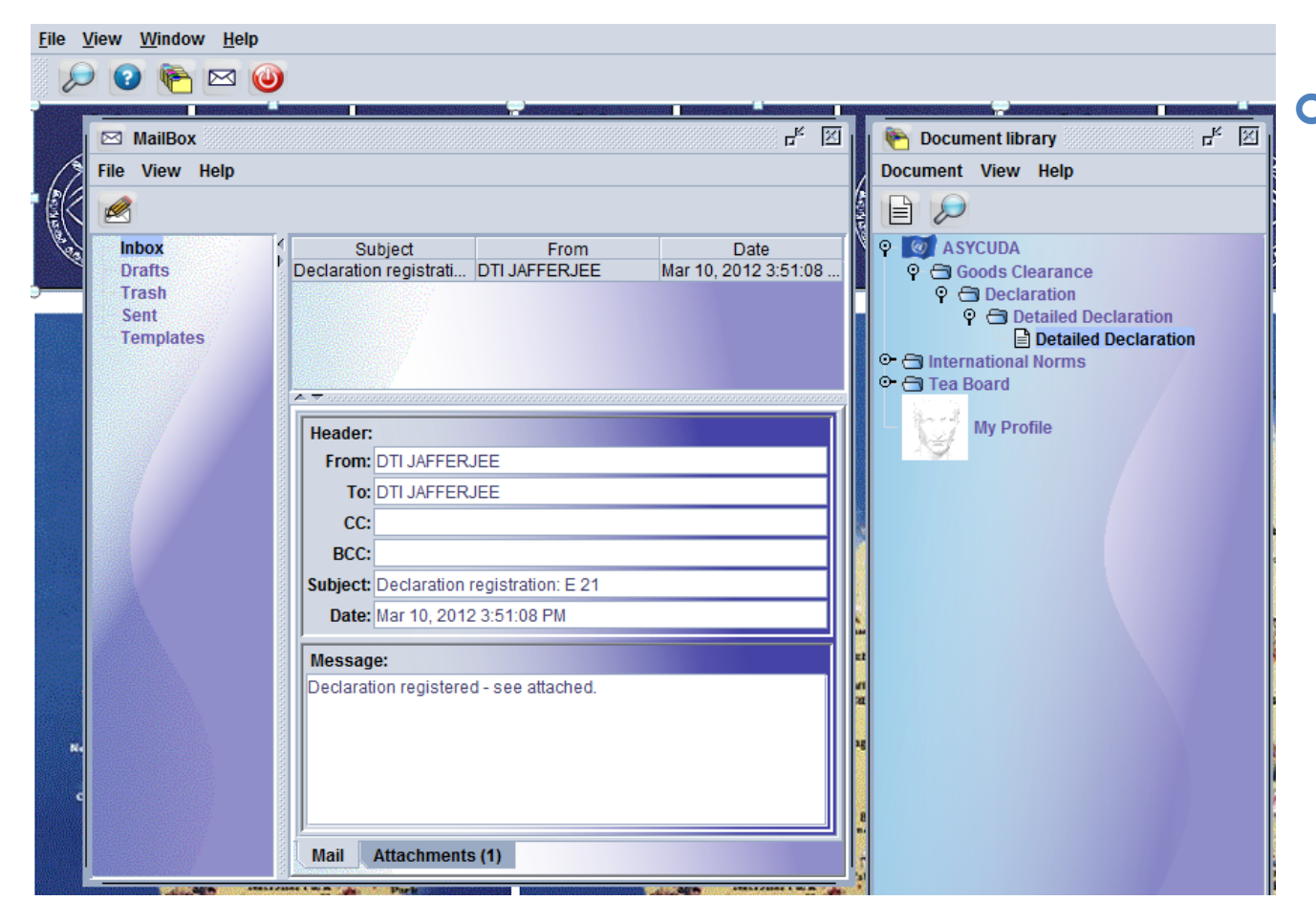

• You will now receive a mail. You can open it by right clicking on it.

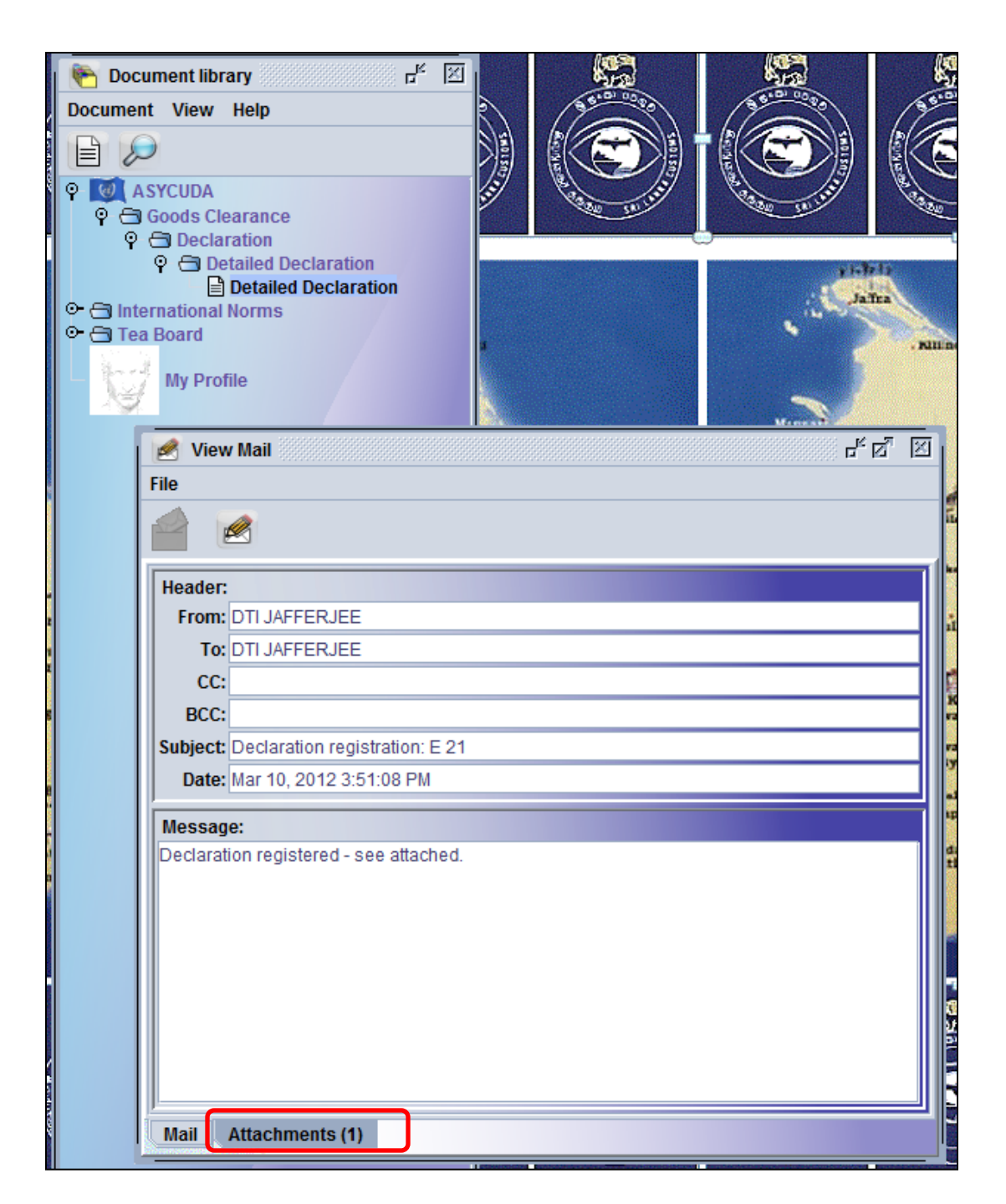

The mail will give a message. Here it says declaration is attached.

If you click on the attachment you can view your CusDec.

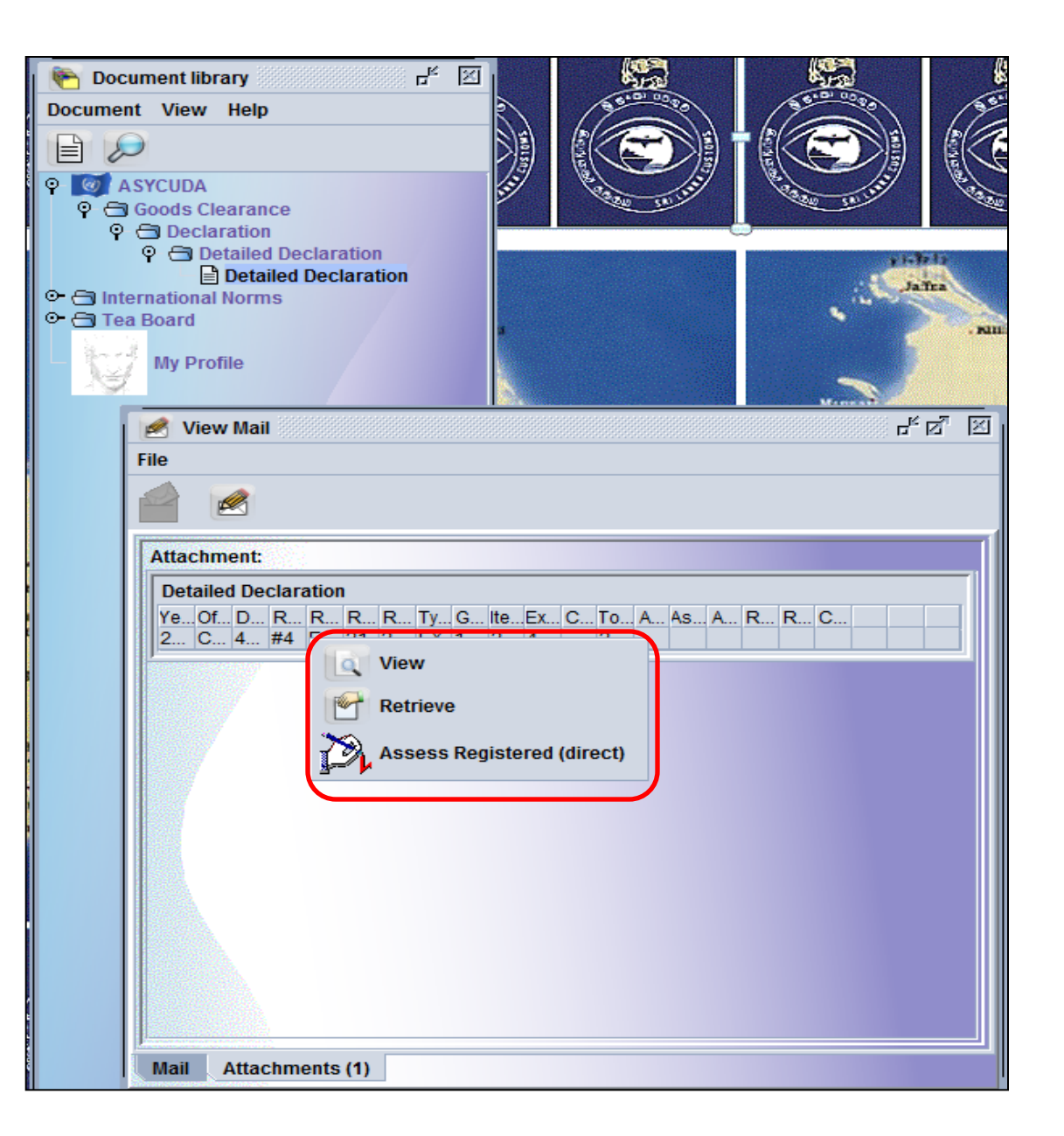

IN THIS CASE YOU CAN EITHER VIEW, RETRIEVE OR ASSESS THE CUSDEC IF REGISTERED.

### DELETING THE MAILS

| FERJEE                                                                                      |                              |                                                                                                    |                                                                                                    |
|---------------------------------------------------------------------------------------------|------------------------------|----------------------------------------------------------------------------------------------------|----------------------------------------------------------------------------------------------------|
| 0                                                                                           |                              |                                                                                                    |                                                                                                    |
|                                                                                             |                              |                                                                                                    | r" 🛛 🥵                                                                                                    |
|                                                                                             |                              |                                                                                                    |                                                                                                    |
| Subject<br>Declaration registratio                                                          | From<br>DTI JAFFERJEE        | Date<br>Mar 10. 2012 3:5<br>Open in New Window<br>Reply<br>Edit                                                                                                    | 11:08 PM                                                                                                    |
| Header:<br>From: DTI JAFFERJE<br>To: DTI JAFFERJE<br>CC:<br>BCC:<br>Subject: Declaration re | EE<br>EE<br>gistration: E 21 | Delete<br>Move to<br>Copy to                                                                                                    | Drafts<br>Inbox<br>Sent<br>Templates<br>Trash                                                                                                    |
| Date: Mar 10, 2012 :<br>Message:<br>Declaration registered                                  | 3:51:08 PM                   |                                                                                                    |                                                                                                    |
|                                                                                             | FERJEE                       | Subject From     Declaration registratio DTI JAFFERJEE     To: DTI JAFFERJEE     To: DTI JAFFERJEE     To: DTI JAFFERJEE     CC:     BCC:     Subject: Declaration registration: E 21     Date: Mar 10, 2012 3:51:08 PM     Message:     Declaration registered - see attached.     Mail Attachments (1) | Subject From Date Declaration registratio DTI JAFFERJEE Declaration registratio DTI JAFFERJEE To: DTI JAFFERJEE To: DTI JAFFERJEE To: DTI JAFFERJEE To: DTI JAFFERJEE CC: BCC: Subject: Declaration registration: E 21 Date: Mar 10, 2012 3:51:08 PM Message: Declaration registered - see attached. Mail Attachments (1) |

- After reading the mail PLEASE **DELETE** IT.
- This can be done by right clicking on the mail then click on delete.
- Then please delete the same from the Trash folder appearing on the right hand side.

# IF BELOW MENTIONED WARNING IS GIVEN PL CONTACT ICT OF SL CUSTOMS- TEL: 2445148

| Detailed Declaration finder                                                           |         |           |          |        |        |    |          |      |      |          |      |            |        | ×   |      |   |      |        |
|---------------------------------------------------------------------------------------|---------|-----------|----------|--------|--------|----|----------|------|------|----------|------|------------|--------|-----|------|---|------|--------|
| 47 documents found! Please select a document and select an action from the local menu |         |           |          |        |        |    |          |      |      |          |      |            |        |     |      |   |      |        |
| Year                                                                                  | V       | Declarant | R        | R      | R      |    | Туре     | Ge   | lte  | Ex       | Co   | .Total     | .A     | . A | . A  | R | R    |        |
| 20                                                                                    | CB      | 7525510   | #1       | Е      | 3      |    | EX       | 1    | 2    | 40       |      | 250        |        |     |      |   |      |        |
| 20                                                                                    | CB      | 1140741   | #        | E      | 30     |    | EX       | 1    | 2    | 51       |      | 250        | Α      |     | 1    |   |      |        |
| 20                                                                                    | CB      | 1140741   | <b>#</b> | E      | 31     |    | EX       | 1    | 2    | 51       |      | 250        | А      |     | 1    |   |      |        |
| 20                                                                                    | CB      | 1040649   | #2       | E      | 32     |    | EX       | 1    | 3    | 10       |      | 250        |        |     |      |   |      |        |
| 20                                                                                    | CB      | 4090013   | #7       | E      | 33     |    | EX       | 1    | 4    | 40       |      | 250        |        |     |      |   |      |        |
| 20                                                                                    | CB      | 1040348   | #4       | E      | 34     |    | EX       | 1    | 5    | 10       |      | 250        |        |     |      |   |      |        |
| 20                                                                                    | CB      | 1240077   | #1       | E      | 35     |    | EX       | 1    | 1    | 12       |      | 250        |        |     |      |   |      |        |
| 20                                                                                    | CB      | 1040632   | #3       | E      | 36     |    | EX       | 1    | 1    | 10       |      | 250        |        |     |      |   |      |        |
| 20                                                                                    | CB      | 1140113   | #1       | E      | 37     |    | EX       | 1    | 1    | 11       |      | 250        |        |     |      |   |      |        |
| 20                                                                                    | CB      | 1142650   | #1       | E      | 38     |    | EX       | 1    | 1    | 11       |      | 250        |        |     |      |   |      |        |
| 20                                                                                    | CB      | 1142650   | #2       | E      | 39     |    | EX       | 1    | 1    | 11       |      | 250        |        |     |      |   |      | - 83   |
| 20                                                                                    | CB      | 1140741   | #1       | E      | 4      |    | EX       | 1    | 1    | 51       |      | 4254       | A      |     | 1    |   |      | - 81   |
| 20                                                                                    | СВ      | 1140113   | #2       | E      | 40     |    | EX       | 1    | 1    | 11       |      | 250        |        |     | _    | _ | _    |        |
| 20                                                                                    | CB      | 4090013   | #8       | E      | 41     |    | EX       | 1    | 2    | 40       |      | 250        |        |     |      |   |      |        |
| 20                                                                                    | CB      | 1040649   | #1       | E      | 5      |    | EX       | 1    | 2    | 10       |      | 250        |        |     |      |   |      | - 8    |
| 20                                                                                    | CB      | 1140741   | #2       | E      | 5      |    | EX       | 1    | 1    | 51       |      | 250        |        | ~   | ~    |   |      | -2     |
| 20                                                                                    | СВ      | 1140741   | #3<br>#4 | E<br>E | 7<br>8 |    | EX<br>EX | 1    | 1    | 51<br>51 |      | 250<br>250 | A<br>A | 2   | 0    |   |      | -      |
|                                                                                       |         |           |          |        |        |    |          |      |      |          |      |            |        |     |      |   |      |        |
|                                                                                       |         |           |          |        |        |    |          |      |      |          |      |            |        |     | ~    |   |      |        |
|                                                                                       | Warning |           |          |        |        |    |          |      |      |          |      |            |        |     |      | ī |      | C      |
|                                                                                       |         |           |          |        |        |    |          |      |      |          |      |            |        |     |      |   | R.   | 3 7.00 |
|                                                                                       | S       | OP Serve  | er re    | fus    | ed:    | Th | ie do    | ocun | nent | is ali   | read | y used     | fro    | m y | /ou! |   |      |        |
|                                                                                       |         |           |          |        |        |    |          | 1    |      |          |      |            |        |     |      | 5 | 12   | 1.199  |
| 0.000                                                                                 |         |           |          |        |        |    |          | •    |      |          |      |            |        |     |      |   | fica |        |

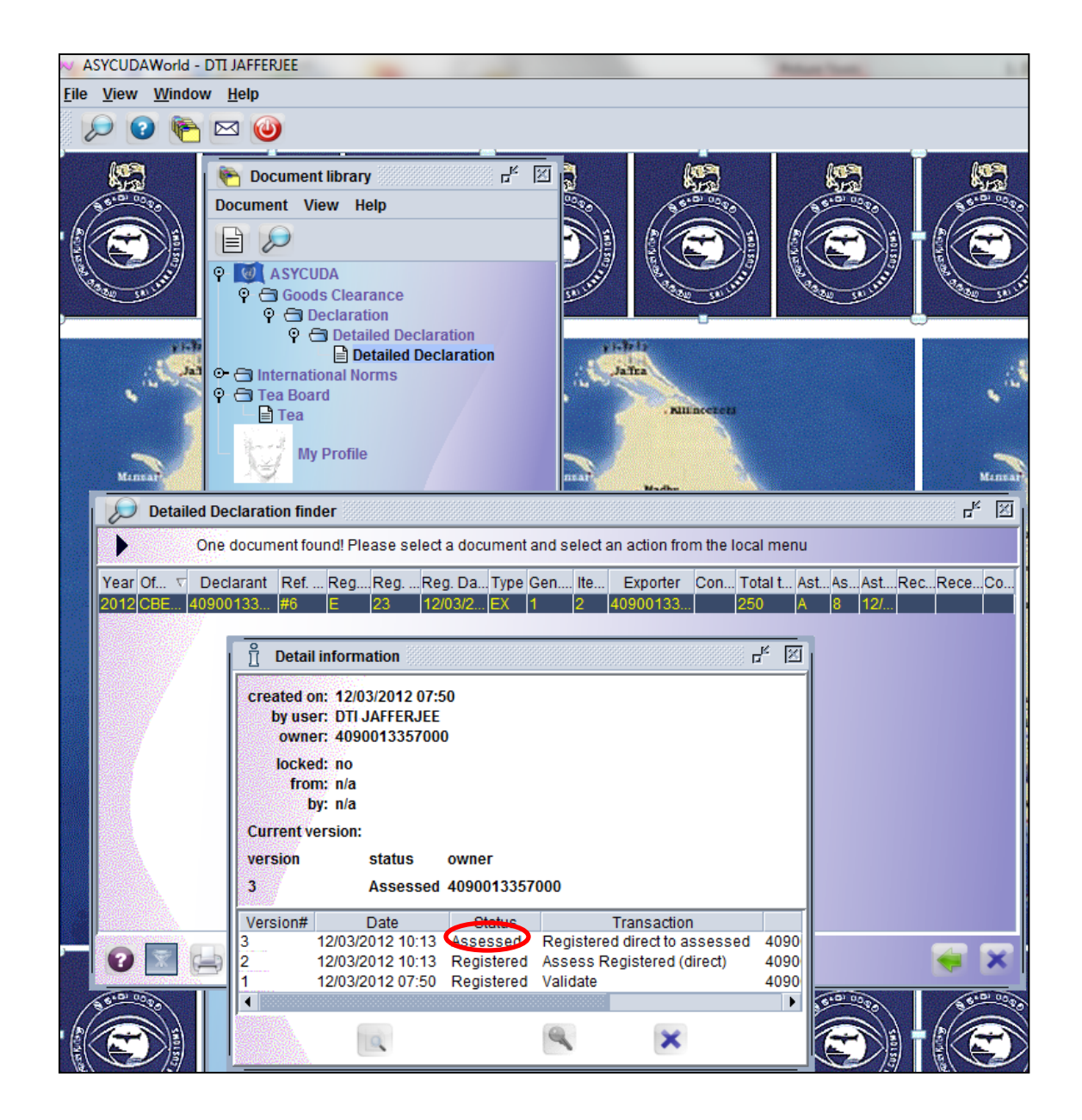

The declarent can check the status of his CusDec by right clicking on the CusDec in the detailed declaration finder.

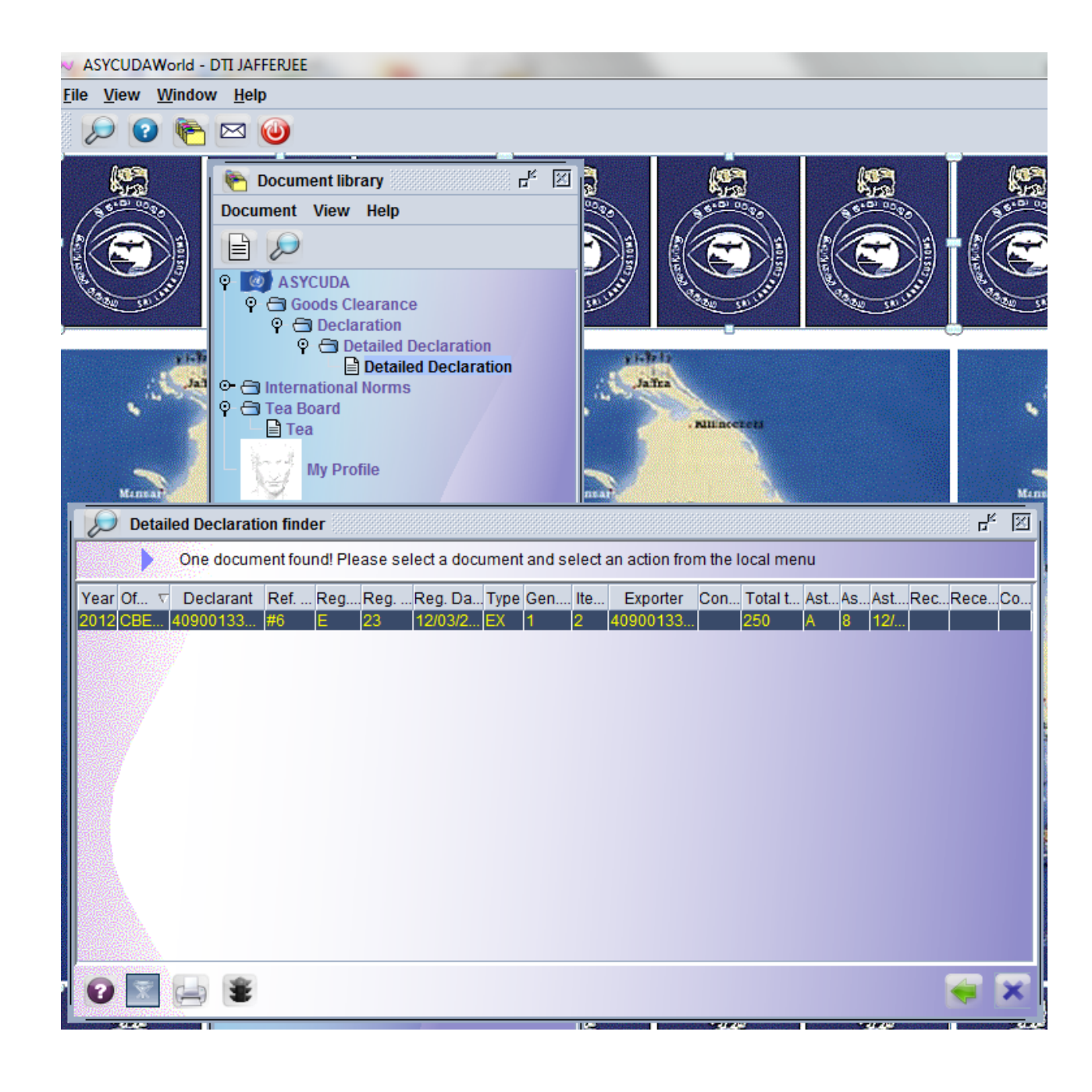

He can recall his CusDec and check for the amounts to be paid if any.
## PRINTOUTS

| ASYCIII/AWorld - ESIGYIND2                                                      |                      |                                                                    |                                                                                      |                                                                 |  |  |  |  |
|---------------------------------------------------------------------------------|----------------------|--------------------------------------------------------------------|--------------------------------------------------------------------------------------|-----------------------------------------------------------------|--|--|--|--|
|                                                                                 |                      |                                                                    |                                                                                      |                                                                 |  |  |  |  |
|                                                                                 |                      |                                                                    |                                                                                      |                                                                 |  |  |  |  |
| 🔒 Defailed Declaration - View [2011] 💋 🖉                                        |                      |                                                                    |                                                                                      |                                                                 |  |  |  |  |
| The Lott Very Help                                                              |                      |                                                                    |                                                                                      |                                                                 |  |  |  |  |
| 9                                                                               | IN IN                |                                                                    | 100 %                                                                                |                                                                 |  |  |  |  |
| 2                                                                               | ٢                    | ASYCUDA                                                            |                                                                                      | •                                                               |  |  |  |  |
|                                                                                 |                      | SCHEDULE II                                                        | A OFFICE OF DESTINATION                                                              |                                                                 |  |  |  |  |
| C C                                                                             | USDES                | SRI LAPKA CUSTOMS GOODS DECLARATION                                | 1 DECLARATION Customs 63                                                             |                                                                 |  |  |  |  |
|                                                                                 |                      | 2 Exporter Titl:                                                   | IN 4 CBMV1 Clistoms motor vehicle Unit-Colombc                                       |                                                                 |  |  |  |  |
|                                                                                 |                      | 1-12-11, NAKASATSUNA, KAMAGAYA-SHI,<br>CHIRA MEH 4242124 (CHIRA)   | 3 Pages 4 List 1 28 03'11/2011                                                       |                                                                 |  |  |  |  |
|                                                                                 |                      | CHIPA-REN, 1/1/1/1-03, JAPAN                                       | 1 2 Manfeet                                                                          |                                                                 |  |  |  |  |
|                                                                                 |                      |                                                                    | 2 11 2011 #7                                                                         |                                                                 |  |  |  |  |
|                                                                                 |                      | 8 Consignee Titt: 8353841057000-1                                  | 9 Person Responsible for Financial Settlement Till:                                  |                                                                 |  |  |  |  |
|                                                                                 |                      | TAN HOLDINGS                                                       |                                                                                      |                                                                 |  |  |  |  |
|                                                                                 | cades                | NUGFGODA                                                           |                                                                                      |                                                                 |  |  |  |  |
| h                                                                               | information          |                                                                    | Cityle laet 11 Trading 12 Value dobile 12 C.A.F.                                     |                                                                 |  |  |  |  |
|                                                                                 |                      | 75355104005054                                                     |                                                                                      |                                                                 |  |  |  |  |
|                                                                                 |                      | 14 Declarant/Representative TNL 7520510492525 1<br>T A Enterprises | Japan aj JP bj 0 bj                                                                  |                                                                 |  |  |  |  |
|                                                                                 |                      | 46/A PARAKUM MW MAFARAGAMA                                         | 15 Country of Origin 17 Country of Desaration                                        |                                                                 |  |  |  |  |
|                                                                                 |                      | 18 Vesse/Fight 19 C                                                | 23 Delivery Terms                                                                    |                                                                 |  |  |  |  |
|                                                                                 |                      | 21 Variate Por/Date                                                | 22 Currency and Total Amount Invoiced 23 Exchange Rate 24 Mature of                  | Automatic and Table Automatic huminal 21 Earth and 24 History 2 |  |  |  |  |
|                                                                                 |                      | MORNING CELINE                                                     | JPY 025,050.00 1.4036 Transl.                                                        |                                                                 |  |  |  |  |
|                                                                                 |                      | 25 Mude of Transport 20 Island mode 27 Place of disublerge         | 23 Financial and Denking Date Dank Gude. 7050                                        | and Denking Date Dank Stule. 7050                               |  |  |  |  |
|                                                                                 |                      | 29 Office of entry 20 Later from of Grands                         | Terms of Payment 61 L/C;rrevokable ontrid.sight docs.or<br>Back Name Commorcial Bank | 61 L/C; irrevokable onfmd.sight doos.or                         |  |  |  |  |
|                                                                                 |                      | CBMV1 Customs Molo Vehicle U                                       | Branch, 001 Ref. No., DBU5013LC11107369                                              | Ref. No., DBU5013LC11107369                                     |  |  |  |  |
| 51                                                                              | 1                    | Marks and Numbers - Containers (To(s) - Number and Hind            | 32 Item 23 Commodity (H3) Code                                                       |                                                                 |  |  |  |  |
| er                                                                              | nd                   | Nos of Pkgs:                                                       | 24 Oty of Origin Co. 25 Oroga Mass (Kg. 20 Order                                     |                                                                 |  |  |  |  |
| P                                                                               | escription<br>(Oculs | Number & Kird. 101                                                 | در JP bj (,405.00                                                                    |                                                                 |  |  |  |  |
|                                                                                 |                      | Containers Ne(s):                                                  | 27 Procedure Code 38 filet Mass (Kg) 39 Gueta                                        |                                                                 |  |  |  |  |
|                                                                                 |                      | Lescriptor:                                                        | 40 Previous Decement/DL No //WD No. 6/L                                              |                                                                 |  |  |  |  |
|                                                                                 |                      | Notor care including station wagons over 2 years old               | MOLU12003054805                                                                      |                                                                 |  |  |  |  |
|                                                                                 |                      |                                                                    | 41 JON & Qtr. 1 42 Item Price 43 V M                                                 |                                                                 |  |  |  |  |
| 4                                                                               | d Info               | Libence IIG D.Val D.Qty<br>62.775+0+23.717+75.520-0                | 14 JOM & Qty. 2 45 Adjustment                                                        | -                                                               |  |  |  |  |
| SAD. Vel.Note Item Vel.Note Asmt.Notee Info. Pegs Att. Doc. Scan. Doc. Vehicles |                      |                                                                    |                                                                                      |                                                                 |  |  |  |  |
|                                                                                 |                      |                                                                    |                                                                                      |                                                                 |  |  |  |  |

Printout of the assessment notice can be taken using the printer depicted on top of the page which is circled in red color.

Print out of the CusDec can be taken by clicking on the white color printer depicted in tool bar.

#### **E-PAYMENT**

- Please note that the pre payment account facility is available to all exporters/importers
- \* They should maintain the account at the BOC/PEOPLES BANK for internet payment facility.
- All the payments should be done via e payment facility provided by the BOC/PEOPLES BANK.

## SAVING THE CUSDEC

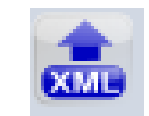

| ASYCUDAWorld - TESTKEYIN002                                                                          |                |                      | and the second second s |  |  |  |  |  |
|----------------------------------------------------------------------------------------------------|----------------|----------------------|----------------------------------------------------------------------------------------------------|--|--|--|--|--|
| Eile View Window Help                                                                                |                |                      |                                                                                                    |  |  |  |  |  |
| - 🔎 😢 😁 🥹                                                                                            |                |                      |                                                                                                    |  |  |  |  |  |
| Detailed Declaration - View [2011]                                                                   |                |                      |                                                                                                    |  |  |  |  |  |
| File Edit View Help                                                                                  |                |                      |                                                                                                    |  |  |  |  |  |
|                                                                                                    | • •            |                      | 100 %                                                                                                    |  |  |  |  |  |
| 2 O ASYCUDA XML file                                                                                 |                |                      |                                                                                                    |  |  |  |  |  |
| SCHEDULE II<br>CUSDEC I SRI LANKA CUSTOMS - GOODS DECLARATION                                        | 1 DECLAR       |                      | A OFFICE OF DESTINATION<br>Customs - 53                                                                                                    |  |  |  |  |  |
| 2 Exporter TIN:                                                                                      | IM 4           |                      | CBMV1 Customs Motor Vehicle Unit-Colombo                                                                                                    |  |  |  |  |  |
| SAYURI INTERNATIONAL CO., LTD<br>1-12-11, NAKASATSUMA, KAMAGAYA-SHI,<br>CHIBA-KEN, 1212121-68, JAPAN | 3 Pages<br>1 2 | 4 List               | Customs Reference Number:<br>I 28 03/11/2011<br>Manifest                                                                                                    |  |  |  |  |  |
|                                                                                                    | 5 Items<br>2   | 6 Total Package<br>1 | rs 7 Declarant's Sequence Number<br>2011 #7                                                                                                    |  |  |  |  |  |

Assessed CusDec can be saved as an xml file.

This can then be retrieved and used as a template for future CusDecs.

To save click on the blue XML mark indicated at the tool bar which is circled.

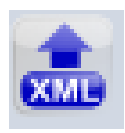

## RETRIVING A SAVED CUSDEC

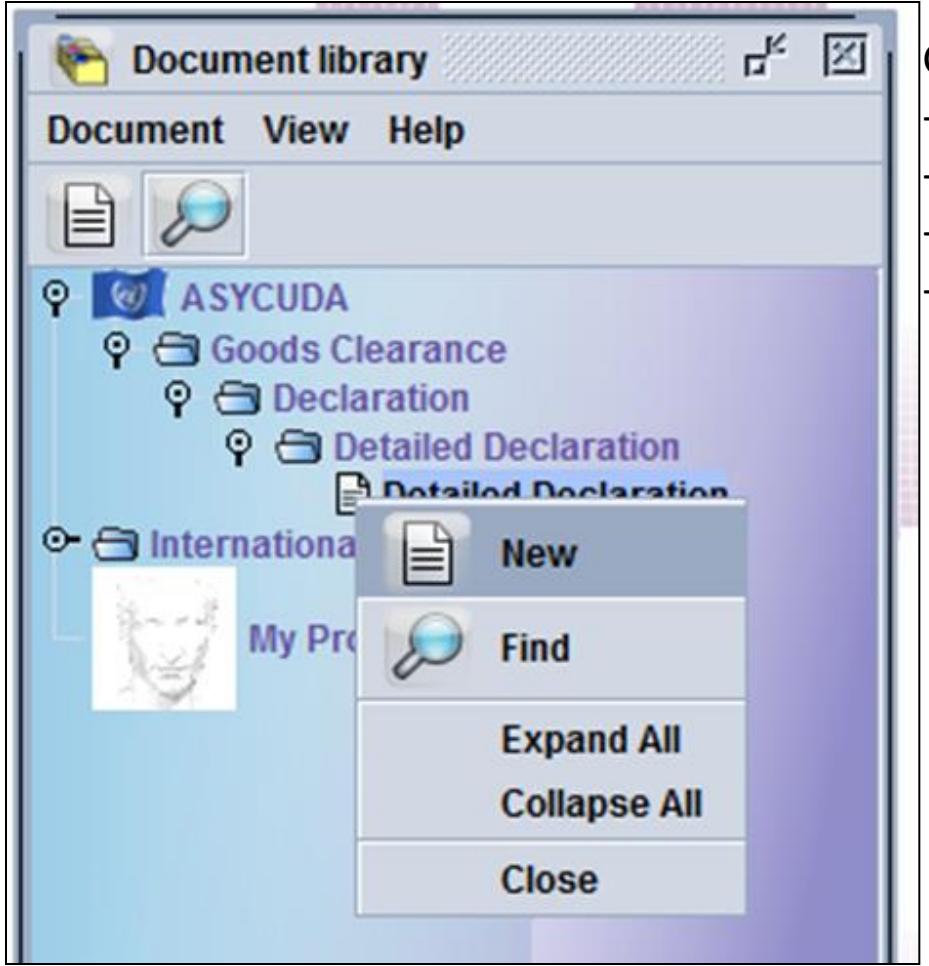

Go to ASYCUDA -Goods clearance -Declaration -Detailed Declaration -New.

#### EXIT NOTE

- Yard changes.
- Valuation reference.
- Exempted issues.
- Out panel.

# **THANK YOU**

#### ICT division, Sri Lanka Customs